# **INSPIRON**<sup>™</sup>

### NAVODILA ZA NAMESTITEV

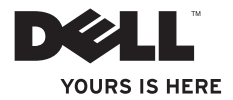

# **INSPIRON**<sup>™</sup>

#### NAVODILA ZA NAMESTITEV

Zakonsko določen model: Pserije 07F Vrsta skladnosti s predpisi: P07F001; P07F002; P07F003

# Opombe, previdnostni ukrepi in opozorila

- **OPOMBA:** OPOMBA označuje pomembne informacije za bolj učinkovito uporabo računalnika.
- △ PREVIDNOSTNI UKREP: PREVIDNOSTNI UKREP označuje možnost poškodbe strojne opreme ali izgubo podatkov in vam svetuje, kako se izogniti težavi.
- OPOZORILO: OPOZORILO označuje možnost poškodbe lastnine, telesnih poškodb ali smrti.

Če ste kupili računalnik Dell<sup>™</sup> n Series, lahko vse sklice na operacijske sisteme Microsoft<sup>®</sup> Windows<sup>®</sup> v tem dokumentu prezrete.

Informacije v tem dokumentu se lahko spremenijo brez predhodnega obvestila.

#### © 2010 Dell Inc. Vse pravice pridržane.

Vsako razmnoževanje tega gradiva brez pisnega dovoljenja družbe Dell Inc. je strogo prepovedano.

Blagovne znamke, uporabljene v tem besedilu: *Dell*, logotip *DELL*, *Inspiron*, *YOURS IS HERE*, *Solution Station* in *DellConnect* so blagovne znamke družbe Dell Inc.; *AMD*, *AMD Athlon*, *AMD Turion*, *AMD Sempron* in *ATI Mobility Radeon* so blagovne znamke družbe Advanced Micro Devices, Inc; *Intel*, *Pentium*, in *Celeron* so registrirane blagovne znamke, *Core* pa je blagovna znamka družbe Intel Corporation v ZDA in drugih državah; *Microsoft, Windows, Windows Vista* in logotip gumba Start v operacijskem sistemu *Windows Vista* so blagovne znamke ali registrirane blagovne znamke družbe Microsoft Corporation v Združenih državah in/ali drugih državah; *Ubuntu* je registrirana blagovna znamka družbe Canonical Ltd.; *Blu-ray Disc* je blagovna znamka družbe Blu-ray Disc Association; *Bluetooth* je registrirana blagovna znamka v lasti družbe Bluetooth SIG, Inc. in jo družba Dell uporablja pod licenco.

V tem dokumentu se lahko uporabljajo tudi druge blagovne znamke in imena, ki se nanašajo na pravne osebe, ki si lastijo blagovne znamke ali imena, oziroma na njihove izdelke. Dell Inc. se odreka vseh lastniških interesov do blagovnih znamk in imen podjetij, ki niso njegova last.

#### November 2010 P/N P7J0G Razl. A02

# Kazalo

# 

| Pred namestitvijo računalnika                            | . 5 |
|----------------------------------------------------------|-----|
| Priključite napajalnik za izmenični tok                  | . 6 |
| Priključitev omrežnega kabla (po izbiri)                 | . 7 |
| Pritisnite gumb za vklop                                 | . 8 |
| Nastavitev operacijskega sistema                         | . 9 |
| Ustvarjanje medija za obnovitev sistema (priporočljivo)  | 10  |
| Omogočanje ali onemogočanje brezžične povezave (izbirno) | 12  |
| Vzpostavitev povezave z internetom (po izbiri)           | 14  |
| Jporaba prenosnega računalnika<br>nspiron                | 18  |
| Pogled z desne strani                                    | 18  |
| Pogled z leve strani                                     | 20  |
| Pogled s sprednje stranj                                 | 22  |
|                                                          |     |

| Lučke in indikatorji stanja naprave 26  |
|-----------------------------------------|
| Osnovne funkcije računalnika 28         |
| Poteze na sledilni ploščici             |
| Večpredstavnostne tipke                 |
| Uporaba optičnega pogona                |
| Funkcije zaslona                        |
| Odstranitev in zamenjava akumulatorja38 |
| Funkcije programske opreme 40           |
| Dell DataSafe Online Backup 41          |
| Dellova opravilna vrstica               |
| Odpravljanje težav 43                   |
| Kode piskov                             |
| Težave z omrežjem 44                    |
| Težave z napajanjem 45                  |
| Težave s pomnilnikom 46                 |
| Zamrznitve in težave s programsko       |
| opremo                                  |

#### Kazalo

| Uporaba orodij za podporo 49             |
|------------------------------------------|
| Dell Support Center (Dellov center za    |
| podporo)                                 |
| My Dell Downloads 51                     |
| Sistemska sporočila 51                   |
| Hardware Troubleshooter (Odpravljanje    |
| težav s strojno opremo) 54               |
| Dell Diagnostics (Program za             |
| diagnostiko Dell)54                      |
| Obnovitev operacijskega sistema60        |
| Obnovitev sistema 62                     |
| Dell DataSafe Local Backup (Dell         |
| DataSafe za lokalne varnostne kopije) 63 |
| Medij za obnovitev sistema 67            |
| Dell Factory Image Restore (Obnovitev    |
| Dellovih tovarniških nastavitev) 68      |
| Iskanje pomoči 71                        |
| Tehnična podpora in storitve za kupce72  |
| DellConnect                              |

| Spletne storitve                                                         | 73 |
|--------------------------------------------------------------------------|----|
| Storitev samodejnega obveščanja o stanju naročila                        | 74 |
| Informacije o izdelku                                                    | 74 |
| Vračilo izdelkov za popravilo v času<br>garancije ali za vračilo denarja | 75 |
| Pred klicem                                                              | 77 |
| Vzpostavljanje stika z družbo Dell                                       | 79 |
| Iskanje dodatnih informacij<br>in virov                                  | 80 |
| Tehnični podatki                                                         | 83 |
| Dodatek                                                                  | 90 |
| Obvestilo o tehnologijah Macrovision                                     | 90 |
| Informacije za NOM ali uradni mehiški standard (samo Mehika)             | 91 |
| Stvarno kazalo                                                           | 92 |

# Nastavitev prenosnega računalnika Inspiron

Ta razdelek vsebuje informacije o nastavitvi prenosnega računalnika Inspiron<sup>™</sup>.

## Pred namestitvijo računalnika

Pri postavitvi računalnika zagotovite enostaven dostop do vira napajanja, ustrezno zračenje in ravno površino, na katero postavite računalnik.

Oviranje pretoka zraka okrog prenosnega računalnika Inspiron lahko povzroči pregrevanje. Pregrevanje preprečite tako, da pustite vsaj 10,2 cm (4 palce) prostora na zadnji strani računalnika in vsaj 5,1 cm (2 palca) na vseh drugih straneh. Vklopljenega računalnika nikoli ne postavite

v zaprt prostor, na primer v omaro ali predal.

OPOZORILO: Prezračevalnih rež ne prekrivajte in vanje ne potiskajte predmetov; poskrbite, da se v njih no ho nabiral prah. Ko jo

njih ne bo nabiral prah. Ko je računalnik Dell<sup>™</sup> vključen, ga ne postavljajte v okolje z majhnim pretokom zraka, na primer v zaprto aktovko, ali na površine iz tekstila, na primer preproge ali odeje. Zaradi oviranega dotoka zraka lahko pride do poškodb ali slabšega delovanja računalnika, lahko pa tudi do požara. Računalnik vključi ventilatorje, ko se segreje. Ventilator povzroča zvok, ki je normalen in ne kaže na napake na ventilatorju ali računalniku.

PREVIDNOSTNI UKREP: Če na računalnik postavite ali naložite težke ali ostre predmete, ga lahko trajno poškodujete.

# Priključite napajalnik za izmenični tok

Napajalnik priključite v računalnik in nato v električno vtičnico ali prenapetostno zaščito.

▲ OPOZORILO: Napajalnik lahko priključite na vse električne vtičnice po svetu. Priključki in stenske vtičnice pa se lahko od države do države razlikujejo. Uporaba nezdružljivega kabla ali nepravilna priključitev kabla v razdelilnik ali električno vtičnico lahko povzroči požar ali trajno poškoduje računalnik.

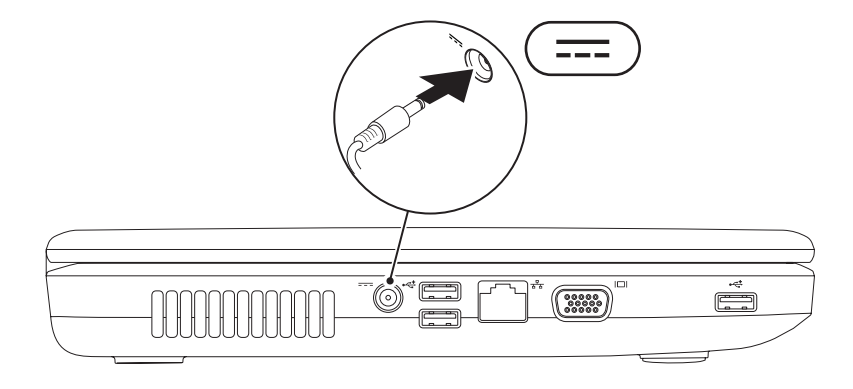

Nastavitev prenosnega računalnika Inspiron

### Priključitev omrežnega kabla (po izbiri)

Za uporabo žične omrežne povezave priključite omrežni kabel.

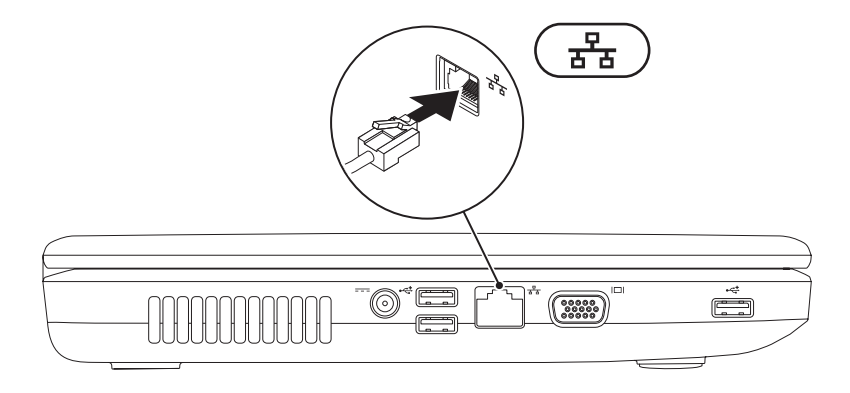

### Pritisnite gumb za vklop

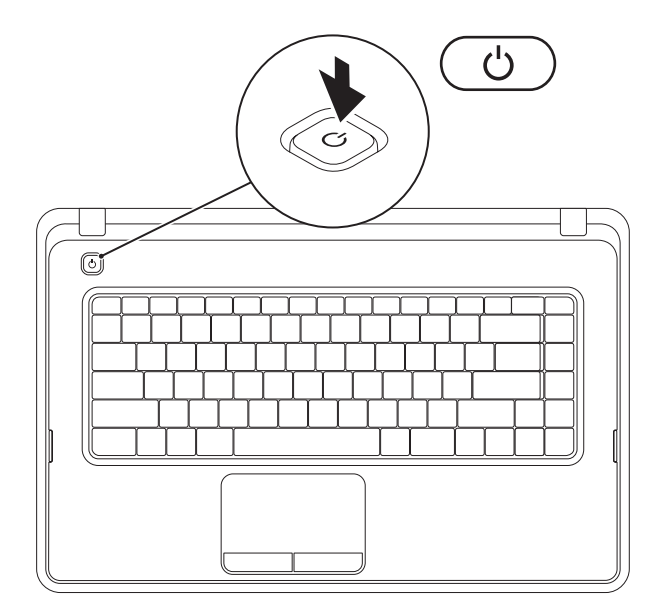

## Nastavitev operacijskega sistema

V računalniku Dell je že nameščen operacijski sistem, ki ste ga izbrali ob nakupu.

#### Microsoft® Windows®

Če operacijski sistem nameščate prvič, sledite navodilom na zaslonu. Ti koraki so obvezni in lahko trajajo nekaj časa. Zasloni za namestitev sistema Windows vas vodijo skozi številne postopke, vključno s sprejemanjem licenčnih pogodb, spreminjanjem nastavitev in nastavitvijo internetne povezave.

- PREVIDNOSTNI UKREP: Ne prekinjajte postopka namestitve operacijskega sistema. S tem lahko povzročite nedelovanje računalnika, operacijski sistem pa boste morali ponovno namestiti.
- OPOMBA: za najboljše delovanje računalnika je priporočljivo, da prenesete in namestite najnovejši BIOS in gonilnike, ki so na voljo na spletnem mestu support.dell.com.
- **OPOMBA:** za več informacij o operacijskem sistemu in funkcijah glejte support.dell.com/MyNewDell.

#### Ubuntu<sup>®</sup>

Za prvo namestitev operacijskega sistema Ubuntu sledite navodilom na zaslonu.

# Ustvarjanje medija za obnovitev sistema (priporočljivo)

**OPOMBA:** priporočljivo je, da po namestitvi sistema Microsoft Windows čim prej ustvarite medij za obnovitev sistema.

Medij za obnovitev sistema lahko uporabite za vrnitev računalnika v stanje ob nakupu računalnika, pri tem pa ohranite podatkovne datoteke (brez uporabe diska *Operating System* (Operacijski sistem)). Medij za obnovitev sistema je lahko uporaben, če je zaradi sprememb v strojni opremi, programski opremi, gonilnikih ali drugih nastavitvah računalnik v neželenem stanju.

Če želite ustvariti medij za obnovitev sistema, potrebujete:

- Dell DataSafe Local Backup (Dell DataSafe za lokalne varnostne kopije)
- USB ključ z najmanj 8 GB prostora ali disk DVD-R/DVD+R/Blu-ray™
- **OPOMBA:** Dell DataSafe Local Backup ne podpira večkrat zapisljivih diskov.

Medij za obnovitev sistema ustvarite tako:

- 1. Poskrbite, da je napajalnik priključen (glejte razdelek »Priključitev napajalnika« na strani 6).
- 2. V računalnik vstavite disk ali USB ključ.
- 4. Kliknite Create Recovery Media (Ustvari obnovitveni medij).
- 5. Sledite navodilom na zaslonu.
- **OPOMBA:** za informacije o uporabi medija za obnovitev sistema glejte »Medij za obnovitev sistema« na strani 67.

# Omogočanje ali onemogočanje brezžične povezave (izbirno)

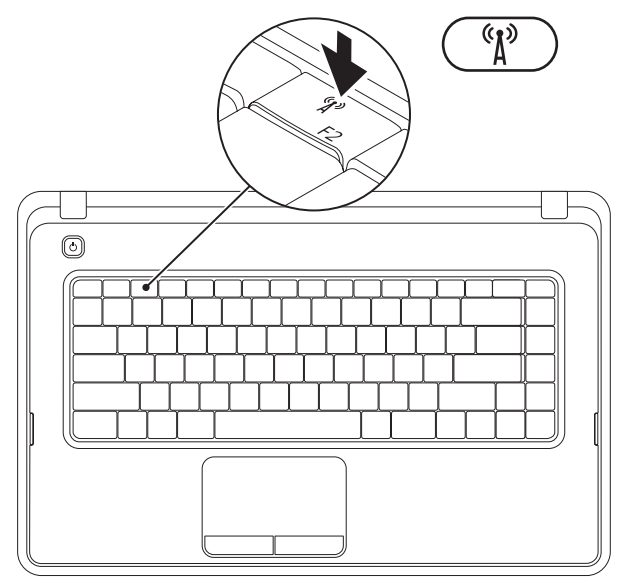

Pritisnite tipko <sup>(k)</sup> v vrstici funkcijskih tipk na tipkovnici, če želite omogočiti ali onemogočiti brezžično povezavo. Na zaslonu se prikažeta ikoni za vklop ali izklop brezžične povezave, ki prikazujeta stanje.

Brezžična povezava je omogočena

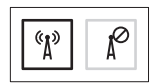

Brezžična povezava je onemogočena

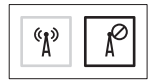

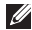

**OPOMBA:** tipka za brezžično povezavo omogoča hiter izklop vseh brezžičnih radijskih signalov (WiFi in Bluetooth<sup>®</sup>) računalnika, ko morate na primer na letalu izklopiti vse brezžične radijske signale.

# Vzpostavitev povezave z internetom (po izbiri)

Če želite vzpostaviti povezavo z internetom, potrebujete zunanji modem ali omrežno povezavo in ponudnika internetnih storitev (ISP).

Če zunanjega modema USB ali vmesnika WLAN še niste kupili, ju lahko naročite na spletnem mestu **www.dell.com**.

#### Vzpostavitev žične povezave

- Če uporabljate klicno povezavo, pred namestitvijo internetne povezave priključite telefonski kabel v izbirni zunanji modem USB in telefonski priključek v steni.
- Če uporabljate povezavo DSL ali kabelsko/satelitsko povezavo, se za navodila o namestitvi obrnite na svojega ponudnika internetnih storitev ali ponudnika mobilnih telefonskih storitev.
  Za dokončanje vzpostavitve žične internetne povezave sledite navodilom v razdelku »Vzpostavitev internetne povezave« na strani 16.

#### Vzpostavitev brezžične povezave

OPOMBA: za navodila o nameščanju brezžičnega usmerjevalnika glejte dokumentacijo, ki je priložena usmerjevalniku.

Pred uporabo brezžične internetne povezave morate vzpostaviti povezavo z brezžičnim usmerjevalnikom.

Povezavo z brezžičnim usmerjevalnikom vzpostavite tako:

#### Windows® 7

- Poskrbite, da je v računalniku omogočena brezžična povezava (glejte razdelek »Omogočanje ali onemogočanje brezžične povezave« na strani 12).
- **2.** Shranite in zaprite vse odprte datoteke ter zaprite vse odprte programe.
- 3. Kliknite Start  $\textcircled{0} \rightarrow$ Nadzorna plošča.

- V iskalno polje vnesite omrežje in nato kliknite Središče za omrežje in skupno rabo→ Vzpostavi povezavo z omrežjem.
- 5. Po navodilih na zaslonu dokončajte namestitev.

#### Windows Vista®

- Poskrbite, da je v računalniku omogočena brezžična povezava (glejte razdelek »Omogočanje ali onemogočanje brezžične povezave« na strani 12).
- 2. Shranite in zaprite vse odprte datoteke ter zaprite vse odprte programe.
- 3. Kliknite Start  $\textcircled{0} \rightarrow Vzpostavi povezavo z.$
- 4. Po navodilih na zaslonu dokončajte namestitev.

#### Vzpostavitev internetne povezave

Ponudba internetnih storitev se od države do države razlikuje. Za ponudbe, ki so na voljo v vaši državi, se obrnite na ponudnika internetnih storitev.

Če ne morete vzpostaviti povezave z internetom, vendar v preteklosti s povezavo niste imeli težav, je morda težava na strani ponudnika internetnih storitev. Obrnite se na svojega ponudnika internetnih storitev in preverite stanje povezave ali poizkusite vzpostaviti povezavo kasneje.

Pripravite informacije, ki ste jih dobili od ponudnika internetnih storitev. Če nimate ponudnika internetnih storitev, vam pri tem lahko pomaga čarovnik za vzpostavljanje povezave z internetom **Connect to the Internet**. Postopek vzpostavitve internetne povezave: *Windows 7* 

- **1.** Shranite in zaprite vse odprte datoteke ter zaprite vse odprte programe.
- 2. Kliknite Start <a>[6] → Nadzorna plošča.</a>
- V iskalno polje vnesite omrežje in nato kliknite Središče za omrežje in skupno rabo→ Namestitev nove povezave ali omrežja→ Vzpostavitev povezave z internetom.

Prikaže se okno **Connect to the Internet** (Vzpostavitev povezave z internetom).

- OPOMBA: če ne veste, katero vrsto povezave morate izbrati, kliknite Pomagaj mi izbrati ali se obrnite na svojega ponudnika internetnih storitev.
- 4. Po navodilih na zaslonu dokončajte namestitev in pri tem uporabite informacije o namestitvi, ki vam jih je posredoval vaš ponudnik internetnih storitev.

#### Windows Vista

- 1. Shranite in zaprite vse odprte datoteke ter zaprite vse odprte programe.
- 2. Kliknite Start 💿 → Nadzorna plošča.
- 3. V iskalno polje vnesite omrežje in nato kliknite Središče za omrežje in skupno rabo→ Nastavitev povezave ali omrežia -> Vzpostavitev povezave z internetom.

Odpre se okno Vzpostavitev povezave z internetom.

- OPOMBA: če ne veste, katero vrsto povezave morate izbrati, kliknite Pomagaj mi izbrati ali se obrnite na svojega ponudnika internetnih storitev.
- 4. Po navodilih na zaslonu dokončajte namestitev in pri tem uporabite informacije o namestitvi, ki vam jih je posredoval vaš ponudnik internetnih storitev

# Uporaba prenosnega računalnika Inspiron

V tem razdelku si lahko ogledate informacije o funkcijah, ki jih ponuja prenosni računalnik Inspiron<sup>™</sup>.

## Pogled z desne strani

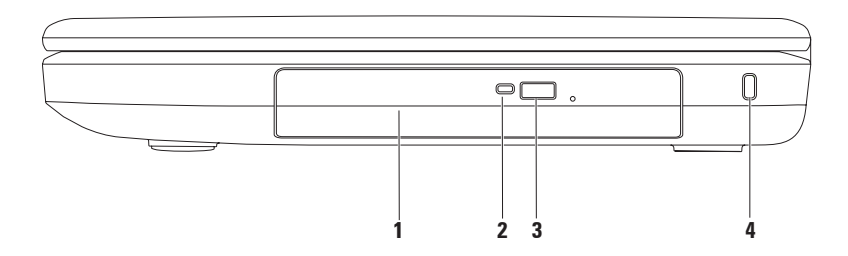

- 1 **Optični pogon** za predvajanje ali snemanje CD-jev in DVD-jev. Za več informacij glejte »Uporaba optičnega pogona« na strani 34.
- **2** Lučka optičnega pogona utripa, ko pritisnite gumb za izmet optičnega pogona ali ko vstavite disk in ga računalnik bere.
- **3 Gumb za izmet optičnega pogona** s pritiskom na ta gumb se odpre pladenj za diske na optični pogon.
- 4 Reža za varnostni kabel za priključitev varnostnega kabla, ki je na voljo na trgu. OPOMBA: Pred nakupom varnostnega kabla se prepričajte, da je združljiv z režo za varnostni kabel v vašem računalniku.

## Pogled z leve strani

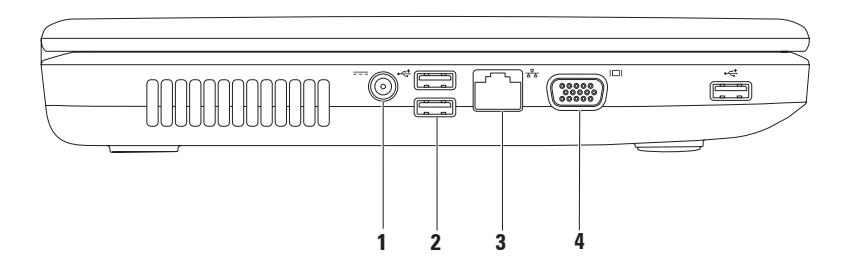

- 1 Priključek za napajalnik za priključitev napajalnika za napajanje računalnika in polnjenje akumulatorja.
- 2 **Priključki USB 2.0 (3)** za priklop naprav USB, kot so miška, tipkovnica, tiskalnik, zunanji pogon ali predvajalnik MP3.
- 3 **Dmrežni priključek** za vzpostavitev povezave z omrežjem ali širokopasovno napravo, če uporabljate žično povezavo.
- 4 Priključek VGA za priključitev na monitor ali projektor.

### Pogled s sprednje strani

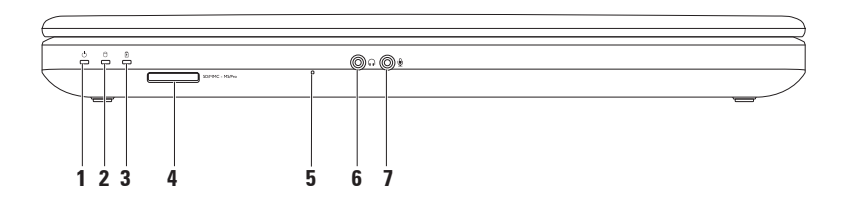

- 1 Učka stanja napajanja sveti ali utripa in s tem opozarja na stanje napajanja. Za informacije o lučki indikatorja napajanja glejte razdelek »Lučke in indikatorji stanja naprave« na strani 26.
- 2 Lučka dejavnosti trdega diska utripa med dejavnostjo trdega diska, ko računalnik bere ali zapisuje podatke.
- 3 Lučka stanja akumulatorja sveti ali utripa in s tem opozarja na stanje akumulatorja. Za informacije o lučki stanja akumulatorja glejte razdelek »Lučke in indikatorji stanja naprave« na strani 26.

OPOMBA: Akumulator se polni, ko se računalnik napaja prek napajalnika.

4 SDIMMC - MSIPPO Bralnik pomnilniških kartic 3-v-1 – omogoča hiter in udoben ogled in skupno rabo digitalnih fotografij, glasbe, videoposnetkov in dokumentov, shranjenih na pomnilniških karticah.

**OPOMBA:** računalnik dobite s prazno plastično kartico, vstavljeno v reži za pomnilniško kartico. Prazne kartice ščitijo neuporabljene reže pred prahom in drugimi delci. Shranite prazno kartico in jo uporabite v primeru, če ne uporabljate pomnilniške kartice; prazne kartice za druge računalnike niso združljive z vašim računalnikom.

- 5 Analogni mikrofon omogoča kakovosten zvok za video konferenčne klice in zvočne posnetke.
- 6 **Izhodni priključek za zvok/priključek za slušalke** za priključitev enega para slušalk, aktivnega zvočnika ali zvočnega sistema.
- 7 **Whodni priključek za zvok/priključek za mikrofon** za priključitev mikrofona ali vhodnega signala za uporabo z zvočnimi programi.

Uporaba prenosnega računalnika Inspiron

# Lučke in indikatorji stanja naprave

Lučka stanja akumulatorja 🖪

|               | Stanje lučke  | Stanje računalnika                                                       | Raven napolnjenosti<br>akumulatorja |
|---------------|---------------|--------------------------------------------------------------------------|-------------------------------------|
| napajalnik AC | sveti belo    | vklopljeno/stanje<br>pripravljenosti/<br>izklopljeno/stanje<br>mirovanja | <= 98%                              |
|               | ne sveti      | vklopljeno/stanje<br>pripravljenosti/<br>izklopljeno/stanje<br>mirovanja | > 98%                               |
| Akumulator    | sveti oranžno | vklopljeno/stanje<br>pripravljenosti                                     | <= 10%                              |
|               | ne sveti      | vklopljeno/stanje<br>pripravljenosti/<br>izklopljeno/stanje<br>mirovanja | > 10%                               |
|               |               | izklopljeno/stanje<br>mirovanja                                          | <= 10%                              |

**OPOMBA:** Akumulator se polni, ko se računalnik napaja prek napajalnika.

#### Lučka gumba za vklop/lučka indikatorja napajanja $\circlearrowright$

|                           | Stanje lučke          | Stanje računalnika              |
|---------------------------|-----------------------|---------------------------------|
| Lučka stanja<br>napajanja | sveti belo            | vklopljen                       |
|                           | ne sveti              | izklopljeno/stanje<br>mirovanja |
|                           | sveti zamegljeno belo | stanje pripravljenosti          |

**OPOMBA:** za informacije o težavah z napajanjem glejte »Težave z napajanjem« na strani 45.

# Osnovne funkcije računalnika

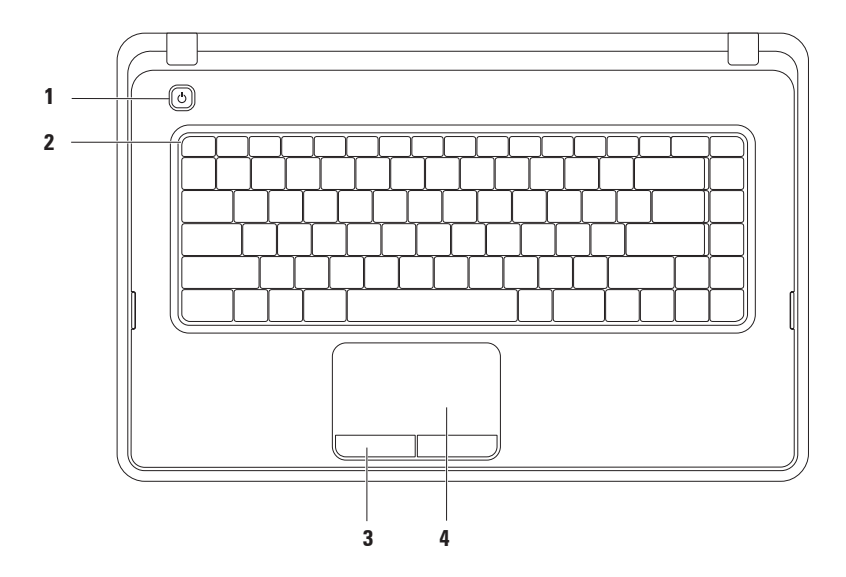

- 1 Gumb za vklop pritisnite ga, če želite vklopiti ali izklopiti računalnik.
- 2 Vrstica funkcijskih tipk v tej vrstici so tipka za omogočanje/onemogočanje brezžične povezave, zmanjšanje ali povečanje svetlosti, večpredstavnostne tipke ter tipka za omogočanje/onemogočanje sledilne ploščice. Za več informacij o večpredstavnostnih tipkah glejte »Večpredstavnostne tipke« na strani 32.
- **3 Gumba sledilne ploščice (2)** imata funkcijo levega in desnega klika, enako kot gumba na miški.
- **4 Sledilna ploščica** zagotavlja funkcionalnost miške za premikanje kazalca, vlečenje ali premikanje izbranih elementov in funkcije levega klika z dotikom njene površine.

Sledilna ploščica podpira funkcije pomikanja, povečevanja/pomanjšanja in vrtenja. Če želite spremeniti nastavitve ploščice, dvokliknite ikono Dell Touch pad (Sledilna ploščica Dell) v območju za obvestila na namizju. Za več informacij glejte razdelek »Poteze sledilne ploščice« na strani 30.

**OPOMBA**:če želite omogočiti ali onemogočiti sledilno ploščico, pritisnite tipko 🗳 v vrstici funkcijskih tipk na tipkovnici.

# Poteze na sledilni ploščici

Pomikanje

Omogoča drsenje po vsebini. Funkcija pomikanja vključuje:

**Običajno drsenje** – omogoča pomikanje navzgor ali navzdol ter v desno ali levo.

Pomikanje navzgor in navzdol:

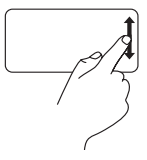

S prstom se pomikajte navzgor in navzdol po navpičnem drsnem območju (skrajno desno na sledilni ploščici).

Pomikanje desno ali levo:

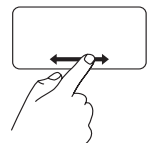

S prstom se pomikajte levo in desno po vodoravnem drsnem območju (na dnu sledilne ploščice). Krožno drsenje – omogoča pomikanje navzgor ali navzdol ter v desno ali levo.

Pomikanje navzgor in navzdol:

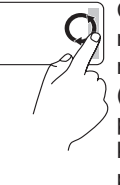

Če se želite pomakniti navzgor, krožite s prstom po navpičnem območju drsenja (skrajno desno na sledilni ploščici) v smeri urinega kazalca, če pa se želite pomakniti navzdol, krožite v nasprotni smeri.

Pomikanje desno ali levo:

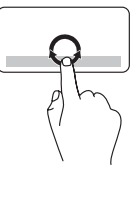

Za drsenje desno s prstom drsite po vodoravnem drsnem območju (na dnu sledilne ploščice) v smeri urinega kazalca, za drsenje levo pa s prstom drsite v nasprotni smeri urinega kazalca.

#### Povečava/pomanjšava

Omogoča povečanje ali pomanjšanje vsebine na zaslonu. Funkcija povečave/ pomanjšave vključuje:

**Povečava z enim prstom** – omogoča povečanje ali zmanjšanje vsebine.

Povečava:

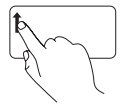

S prstom se pomaknite navzgor po območju za povečavo (skrajno levo na sledilni ploščici).

Pomanjšava:

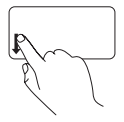

S prstom se pomaknite navzdol po območju za povečavo (skrajno levo na sledilni ploščici).

# Večpredstavnostne tipke

Večpredstavnostne tipke se nahajajo v vrstici funkcijskih tipk na tipkovnici.

Za uporabo večpredstavnosti pritisnite ustrezno večpredstavnostno tipko. Večpredstavnostne tipke lahko konfigurirate s pripomočkom za nastavitev sistema (BIOS) ali središčem za prenosni računalnik.

#### Pripomoček za nastavitev sistema (BIOS)

- 1. Pritisnite <F2> med stanjem POST (samodejni preizkus ob vklopu), da dostopate do pripomočka za nastavitev sistema (BIOS).
- 2. Za možnost Function Key Behavior (Vedenje funkcijske tipke) izberite Multimedia Key First (Najprej večpredstavnostna tipka) ali Function Key First (Najprej funkcijska tipka).

Multimedia Key First (Najprej večpredstavnostna tipka) – to je privzeta nastavitev. Pritisnite poljubno večpredstavnostno tipko, da izvedete povezano večpredstavnostno dejanje. Za funkcijsko tipko pritisnite <Fn> + ustrezno funkcijsko tipko.

Function Key First (Naiprei funkciiska tipka) – pritisnite katero koli funkciisko tipko, da izvedete povezano deianie.

Za večpredstavnostno dejanje pritisnite <Fn> + ustrezno večpredstavnostno tipko.

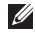

**OPOMBA:** možnost Multimedia Key First (Najprej večpredstavnostna tipka) je dejavna samo v operacijskem sistemu.

#### Središče za prenosni računalnik

- 1. Za zagon storitve Windows Mobility Center pritisnite tipke < >< X>.
- 2. V vrstici funkcijskih tipk izberite Function Key (Funkcijska tipka) ali Multimedia Key (Večpredstavnostna tipka).

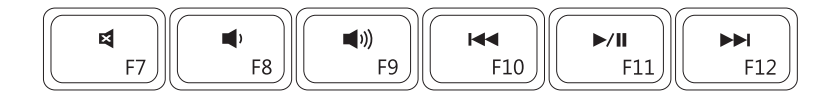

| ×           | Izklop zvoka         | ◀◀   | Predvajanje prejšnje skladbe ali<br>poglavja |
|-------------|----------------------|------|----------------------------------------------|
| •           | Zmanjšanje glasnosti | ►/II | Predvajanje ali ustavitev<br>predvajanja     |
| <b>(</b> 1) | Povečanje glasnosti  |      | Predvajanje naslednje skladbe ali poglavja   |

# Uporaba optičnega pogona

△ PREVIDNOSTNI UKREP: Pri odpiranju ali zapiranju optičnega pogona ne pritiskajte na pladenj pogona. Ko pogona ne uporabljate, mora biti pladenj zaprt.

# △ PREVIDNOSTNI UKREP: Med predvajanjem ali snemanjem plošče ne premikajte računalnika.

Ta optični pogon predvaja ali zapisuje CD-je in DVD-je. Ko diske postavljate na pladenj optičnega pogona, se prepričajte, da je potiskana ali popisana stran obrnjena navzgor. Disk v optični pogon postavite tako:

- 1. Pritisnite gumb za izmet na optičnem pogonu.
- 2. Izvlecite pladenj optičnega pogona.
- 3. Ploščo vstavite na sredino pladnja z oznako obrnjeno navzgor, dokler se ne zaskoči.
- 4. Pladenj optičnega pogona potisnite nazaj v pogon.
#### Uporaba prenosnega računalnika Inspiron

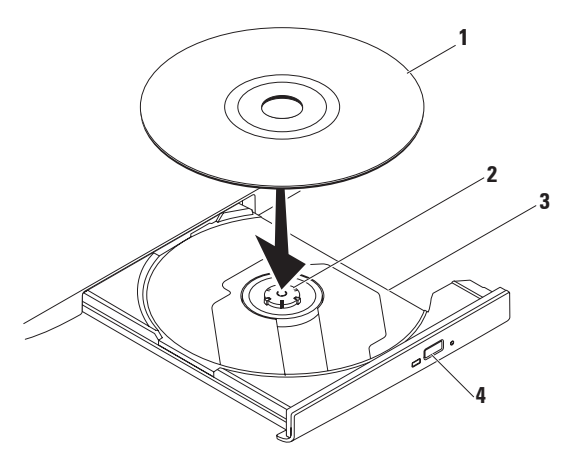

#### 1 disk

**2** os

- 3 pladenj optičnega pogona
- 4 gumb za izmet

## Funkcije zaslona

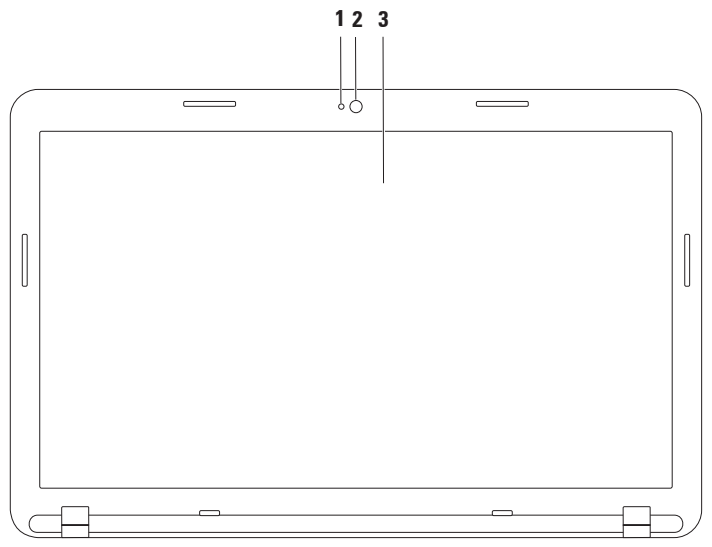

- 1 Lučka za aktivnost kamere označuje, ali je kamera vključena ali ne.
- 2 Kamera vgrajena kamera za snemanje videoposnetkov, konferenčne klice in klepet.
- 3 Zaslon zasloni se lahko razlikujejo (odvisno od izbire ob nakupu). Za več informacij o zaslonih si oglejte *Tehnološka navodila Dell* na naslovu support.dell.com/manuals ali pojdite na:

*Windows*<sup>®</sup> 7: Start  $\textcircled{O} \rightarrow$  All Programs (Vsi programi)  $\rightarrow$  Dell Help Documentation (Dokumentacija Dell za pomoč)

*Windows Vista*<sup>®</sup>: Start  $\bigcirc \rightarrow$  Help and Support (Pomoč in podpora)  $\rightarrow$  Dell EDocs (Elektronski dokumenti Dell)

### Odstranitev in zamenjava akumulatorja

⚠

OPOZORILO: Preden se lotite katerega koli od naslednjih postopkov, preberite varnostna navodila, ki so priložena računalniku.

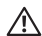

OPOZORILO: Z uporabo nezdružljivega akumulatorja se poveča tveganje požara ali eksplozije. S tem računalnikom uporabljajte samo akumulatorje, kupljene pri prodajalcu izdelkov Dell. Ne uporabljate akumulatorjev drugih računalnikov.

OPOZORILO: Preden odstranite akumulator, izklopite računalnik in izvlecite zunanje kable (tudi napajalnik).

Akumulator odstranite tako:

- 1. Izklopite računalnik in ga obrnite.
- 2. Potisnite zapah za sprostitev in zapah za zaklep akumulatorja v odklenjeni položaj.
- 3. Akumulator izvlecite iz ležišča.

Akumulator ponovno namestite tako:

- 1. Poravnajte jezičke na akumulatorju z režami v ležišču za akumulator.
- 2. Potisnite akumulator v ležišče, da se zaskoči.
- 3. Potisnite zapah za zaklep akumulatorja v zaklenjeni položaj.

#### Uporaba prenosnega računalnika Inspiron

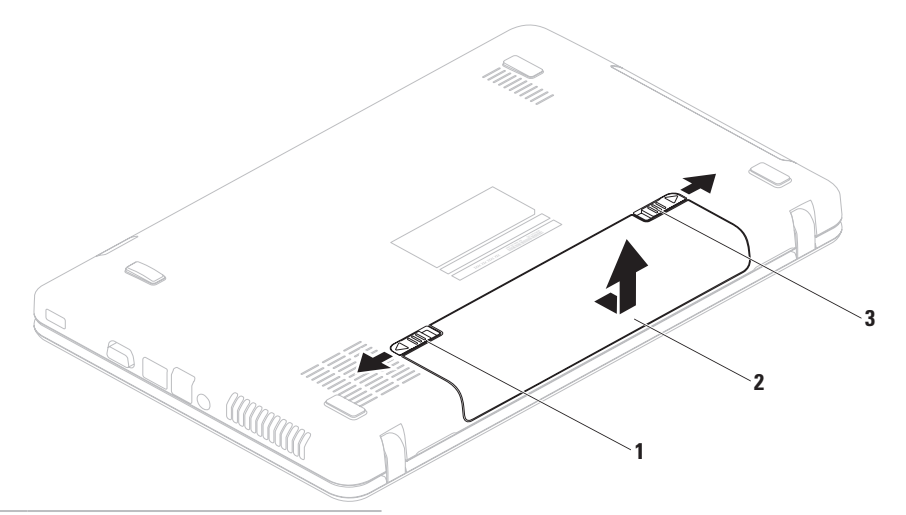

- 1 zapah za zaklep akumulatorja
- 2 akumulator
- 3 zapah za sprostitev akumulatorja

## Funkcije programske opreme

**OPOMBA:** Za več informacij o zaslonih si oglejte *Tehnološka navodila Dell* na spletnem mestu **support.dell.com/manuals** ali pojdite na:

 $Windows^{\circ}$  7: Start ( $\mathfrak{S} \rightarrow$  Vsi programi $\rightarrow$  Dell Help Documentation (Dokumentacija Dell za pomoč)

Windows Vista®: Start  $\textcircled{O} \to \mathsf{Pomoč}$  in podpora → Dell EDocs (Elektronski dokumenti Dell)

### Produktivnost in komunikacija

Računalnik lahko uporabljate za ustvarjanje predstavitev, brošur, voščilnic, letakov in preglednic. Lahko si tudi ogledate in urejate digitalne fotografije in slike. Za nameščeno programsko opremo v računalniku si oglejte svoje naročilo.

Ko vzpostavite povezavo z internetom, lahko dostopate do spletnih mest, ustvarite e-poštni račun ter nalagate in prenašate datoteke.

### Zabava in večpredstavnost

Z računalnikom lahko gledate videe, igrate igre ter poslušate glasbo in internetne radijske postaje.

Lahko prenašate ter kopirate slike in video datoteke s prenosnih naprav, kot so digitalne kamere in mobilni telefoni. Dodatne programske aplikacije omogočajo, da organizirate in ustvarite glasbene in video datoteke, ki jih lahko posnamete na disk, shranite v prenosne naprave, kot so predvajalniki MP3 in ročne naprave za zabavo, ali jih predvajate in gledate neposredno na priključenih televizorjih, projektorjih in opremi za domači kino.

## Dell DataSafe Online Backup

**OPOMBA:** Dell DataSafe Online Backup morda ni na voljo v določenih regijah.

**OPOMBA:** Za hiter prenos podatkov je priporočljiva širokopasovna povezava.

Dell DataSafe Online je samodejna storitev varnostnega kopiranja in obnovitve, ki varuje vaše podatke ter druge pomembne datoteke pred neugodnimi dogodki, kot so kraja, požar ali naravne nesreče. Do te storitve v računalniku lahko dostopate prek z geslom zaščitenega računa.

Za več informacij obiščite delldatasafe.com.

Varnostna kopiranja razporedite tako:

- 1. Dvokliknite ikono Dell DataSafe Online 🌍 v opravilni vrstici.
- 2. Sledite navodilom, ki se pojavijo na zaslonu.

## Dellova opravilna vrstica

Dellova opravilna vrstica je skupina ikon, ki omogoča enostaven dostop do pogosto uporabljanih programov, datotek in map. Opravilno vrstico lahko prilagodite z:

- dodajanjem ali odstranjevanjem ikon
- združevanjem povezanih ikon v kategorije
- spreminjanjem barve in mesta vrstice
- spreminjanjem odziva ikon

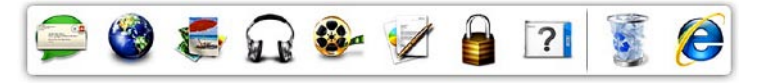

### Dodajanje kategorije

- Z desno miškino tipko kliknite opravilno vrstico, nato pa Add (Dodaj)→ Category (Kategorija). Prikaže se okno Add/Edit (Dodajanje ali urejanje kategorije).
- 2. V polje Title (Naslov) vnesite naslov kategorije.
- 3. V polju Select an image (Izberi sliko): izberite ikono za kategorijo.
- 4. Kliknite Save (Shrani).

### Dodajanje ikone

Povlecite in spustite ikono v opravilno vrstico ali kategorijo.

### Odstranjevanje kategorije ali ikone

- Z desno miškino tipko kliknite kategorijo ali ikono v vrstici in kliknite Delete shortcut (Izbriši bližnjico) ali Delete category (Izbriši kategorijo).
- 2. Sledite navodilom na zaslonu.

### Prilagajanje opravilne vrstice

- Z desno miškino tipko kliknite vrstico, nato pa še Advanced Setting... (Dodatne nastavitve ...).
- 2. Izberite možnost, s katero želite prilagoditi opravilno vrstico.

## Odpravljanje težav

Ta razdelek vsebuje informacije o odpravljanju težav z računalnikom. Če vam spodnja navodila ne pomagajo odpraviti težav, glejte razdelek »Uporaba orodij za podporo« na strani 49 ali razdelek »Kontaktiranje družbe Dell« na strani 79.

### Kode piskov

Računalnik lahko med zagonom v primeru napak ali težav oddaja niz piskov. Ta niz piskov, imenovan koda piska, določi težavo. Če se to zgodi, zapišite kodo piskov in kontaktirajte družbo Dell (glejte razdelek »Kontaktiranje družbe Dell« na strani 79).

OPOMBA: Za zamenjavo delov glejte Service Manual (Priročnik za servisiranje) na spletnem mestu support.dell.com/manuals.

| Koda<br>piskov | Možna težava                                                                                                    |
|----------------|----------------------------------------------------------------------------------------------------|
| En             | Možna okvara sistemske<br>plošče – napaka nadzorne<br>vsote ROM-a BIOS-a                                                 |
| Dva            | RAM ni bil zaznan                                                                                                    |
|                | OPOMBA: če ste namestili ali<br>zamenjali pomnilniški modul,<br>poskrbite, da bo pomnilniški<br>modul pravilno nameščen. |
| Trije          | Možna okvara sistemske<br>plošče – napaka nabora vezij                                                                   |
| Štirje         | Napaka pri branju/<br>zapisovanju v RAM                                                                                  |
| Pet            | Okvara ure za dejanski čas                                                                                               |
| Šest           | Napaka grafične kartice ali čipa                                                                                         |
| Sedem          | Napaka procesorja                                                                                                    |
| Osem           | Napaka zaslona                                                                                                    |

Odpravljanje težav

## Težave z omrežjem

### Brezžične povezave

## Če je brezžična omrežna povezava prekinjena –

brezžični usmerjevalnik ni povezan v omrežje ali pa je bila brezžična povezava v računalniku onemogočena.

- Preverite, ali je brezžični usmerjevalnik vklopljen in priključen na vir podatkov (kabelski modem ali omrežno zvezdišče).
- Preverite, ali je v računalniku omogočeno brezžično omrežje (glejte razdelek »Omogočanje ali onemogočanje brezžične povezave« na strani 12).
- Znova vzpostavite povezavo z brezžičnim usmerjevalnikom (glejte razdelek »Vzpostavljanje brezžične povezave« na strani 15).

 Motnje morda blokirajo ali prekinjajo brezžično povezavo. Poskusite premakniti računalnik bližje brezžičnemu usmerjevalniku.

### Žične povezave

#### Če je žična omrežna povezava prekinjena, kabel ni priključen ali pa je poškodovan.

Preverite, ali je kabel priključen in nepoškodovan.

## Težave z napajanjem

Če lučka indikatorja napajanja ne sveti – računalnik je izklopljen, v stanju mirovanja ali ne prejema električnega toka.

- Pritisnite gumb za vklop. Če je bil računalnik izklopljen ali v načinu mirovanja, začne spet normalno delovati.
- Znova vstavite napajalni kabel v priključek za napajanje v računalniku in v električno vtičnico.
- Če je računalnik priključen v razdelilnik, preverite, ali je razdelilnik priključen v električno vtičnico in vklopljen.
- Ko preverjate pravilno delovanje računalnika, ne uporabljajte podaljškov, razdelilcev ali zaščitnih naprav.
- Preverite delovanje električne vtičnice z drugo napravo, na primer z namizno svetilko.
- Preglejte kable napajalnika. Če ima napajalnik lučko, preverite, ali sveti.

# Lučka za napajanje sveti belo in računalnik se ne odziva – zaslon se morda ne odziva.

- Pritisnite in zadržite gumb za vklop, dokler se računalnik ne izključi, nato ga vključite znova.
- Če težave ne morete odpraviti, kontaktirajte družbo Dell (glejte razdelek »Kontaktiranje družbe Dell« na strani 79).

### Če lučka napajanja utripa belo –

računalnik je v stanju pripravljenosti ali pa se zaslon morda ne odziva.

- Za obnovitev običajnega delovanja pritisnite tipko na tipkovnici, premaknite priključeno miško ali prst na sledilni ploščici ali pa pritisnite gumb za vklop.
- Če se zaslon ne odziva, pritisnite in držite gumb za vklop, dokler se računalnik ne izklopi, in ga nato znova vklopite.

Odpravljanje težav

 Če težave ne morete odpraviti, kontaktirajte družbo Dell (glejte razdelek »Kontaktiranje družbe Dell« na strani 79).

Če se pojavijo motnje, ki ovirajo sprejem v računalniku – neželeni signal ustvarja motnje tako, da prekinja ali blokira druge signale. Nekaj možnih vzrokov motenj:

- Podaljški za napajanje, tipkovnico in miško.
- Na razdelilnik je priključenih preveč naprav.
- Več razdelilnikov je priključenih v isto električno vtičnico.

## Težave s pomnilnikom

Če se prikaže sporočilo o nezadostni količini pomnilnika –

- Težavo lahko odpravite tako, da shranite in zaprete vse odprte datoteke ter zaprete vse odprte programe, ki jih ne uporabljate.
- Glejte dokumentacijo programske opreme o minimalnih zahtevah za pomnilnik.
- Pomnilniške module znova namestite v priključke (za navodila si oglejte *Priročnik* za servisiranje na support.dell.com/manuals).
- Če težave ne morete odpraviti, se obrnite na družbo Dell (oglejte si razdelek »Vzpostavljanje stika z družbo Dell« na strani 79).

### Če se pojavijo druge težave s pomnilnikom -

- Zaženite diagnostiko Dell (glejte razdelek »Diagnostika Dell« na strani 54).
- Če težave ne morete odpraviti, kontaktirajte družbo Dell (glejte razdelek »Kontaktiranje družbe Dell« na strani 79).

## Zamrznitve in težave s programsko opremo

Če se računalnik ne zažene – preverite, ali je napajalni kabel pravilno priključen v računalnik in električno vtičnico.

Če se program ne odziva – končajte program:

- 1. Hkrati pritisnite <Ctrl><Shift><Esc>.
- 2. Kliknite Aplikacije.
- 3. Kliknite program, ki se ne odziva.
- 4. Kliknite End Task (Končaj opravilo).

Če se program večkrat preneha odzivati – glejte dokumentacijo programske opreme. Če je treba, odstranite program in ga ponovno namestite.

OPOMBA: Programski opremi so v dokumentaciji ali na plošči (CD ali DVD) običajno priložena navodila za namestitev. Če je program ustvarjen za starejšo različico operacijskega sistema Microsoft® Windows® –

Zaženite **čarovnika za združljivost** programske opreme. Čarovnik za združljivost programske opreme konfigurira program tako, da ta deluje v okolju, ki je podobno okolju starejših operacijskih sistemov Microsoft Windows.

Windows® 7

- Kliknite Start 
  Programi→ Izvajajte programe, narejene za prejšnje različice sistema Windows.
- 2. V uvodnem zaslonu kliknite Next (Naprej).
- 3. Sledite navodilom na zaslonu.

Windows Vista®

 Kliknite Start <sup>(2)</sup> → Nadzorna plošča→ Programi→ Uporabi starejši program s to različico operacijskega sistema Windows. Odpravljanje težav

- 2. V uvodnem zaslonu kliknite Next (Naprej).
- 3. Sledite navodilom na zaslonu.

#### Če se računalnik ne odziva ali se prikaže modri zaslon –

#### PREVIDNOSTNI UKREP: Če operacijskega sistema ne morete pravilno zaustaviti, lahko izgubite vse podatke.

Če se računalnik ne odzove na pritisk tipke na tipkovnici ali na premik miške, pritisnite gumb za vklop, dokler se računalnik ne izklopi, in nato znova zaženite računalnik.

## Če imate druge težave s programsko opremo –

- Nemudoma ustvarite varnostno kopijo svojih podatkov.
- S protivirusnim programom preglejte trdi disk ali CD-je.

- Shranite in zaprite odprte datoteke in programe ter v meniju **Start** 3 zaustavite računalnik.
- Za informacije o odpravljanju težav si oglejte dokumentacijo programske opreme ali pa kontaktirajte proizvajalca programske opreme:
  - Preverite, ali je program združljiv z operacijskim sistemom, ki je nameščen v vaš računalnik.
  - Preverite, ali je računalnik v skladu z minimalnimi strojnimi zahtevami za zagon programske opreme. Več informacij poiščite v dokumentaciji programske opreme.
  - Preverite, ali je program pravilno nameščen in konfiguriran.
  - Preverite združljivost gonilnikov naprave s programom.
  - Po potrebi odstranite in ponovno namestite program.

## Uporaba orodij za podporo

### Dell Support Center (Dellov center za podporo)

Vsa podpora, ki jo potrebujete na enem prikladnem mestu.

Dell Support Center (Dellov center za podporo) zagotavlja sistemska opozorila, ponuja izboljšave učinkovitosti delovanja, informacije o sistemu ter povezave do drugih Dellovih orodij in diagnostičnih storitev.

Za zagon programa kliknite Start  $\textcircled{O} \rightarrow AII$ Programs (Vsi programi) $\rightarrow$  Dell $\rightarrow$  Dell Support Center $\rightarrow$  Launch Dell Support Center.

Domača stran **Dell Support Center** (**Dellovega centra za podporo**) prikazuje številko modela vašega računalnika, servisno številko, kodo za hitri servis, status garancije ter opozorila za izboljšavo učinkovitosti delovanja vašega računalnika.

Domača stran vsebuje tudi povezave za dostop do:

PC Checkup — zagon diagnostike strojne opreme, ogled kateri program zaseda največ prostora na trdem disku, ter sledenje vsakodnevnim spremembam na računalniku.

### Pripomočki PC Checkup

- Drive Space Manager za upravljanje trdega diska z vizualno upodobitvijo prostora, ki ga zaseda vsaka vrsta datoteke.
- Performance and Configuration History — za spremljanje sistemskih dogodkov in sprememb skozi čas. Ta pripomoček prikazuje vse preglede

strojne opreme, preizkuse, sistemske spremembe, kritične dogodke in obnovitvene točke na dan, ko so bile narejene.

**Detailed System Information** — omogoča ogled podrobnih informacij o konfiguraciji vaše strojne opreme in operacijskega sistema, omogoča dostop do kopij pogodb o storitvah, informacij o garanciji ter do možnosti za podaljšanje garancije.

**Get Help** — ogled možnosti za Dell Technical Support (Dellova tehnična podpora), Customer Support (Podpora za kupce), Tours and Training (Predstavitve in usposabljanje), Online Tools (Spletna orodja), Owner's Manual (Priročnik za lastnike), Warranty Information (Informacije o garanciji, FAQs (Pogosto zastavljena vprašanja), itd. **Backup and Recovery** — za ustvarjanje medija za obnovitev, zagon orodja za obnovitev in spletno varnostno kopiranje datotek.

System Performance Improvement Offers — pridobivanje rešitev za strojno in programsko opremo, ki bodo pomagale izboljšati učinkovitost delovanja vašega sistema.

Za več informacij o **Dell Support Center** (**Dellovem centru za podporo**) ter za prenos in namestitev razpoložljivih orodjih za podporo pojdite na spletno stran **DellSupportCenter.com**.

## My Dell Downloads

**OPOMBA:** storitev My Dell Downloads morda ni na voljo v določenih regijah.

Za nekatero nameščeno programsko opremo v računalniku ne obstajajo varnostne kopije na CD-ju ali DVD-ju. Ta programska oprema je na voljo na My Dell Downloads. Na spletnem mestu lahko prenesete programsko opremo za ponovno namestitev ali ustvarite medij z varnostno kopijo.

Registracija in uporaba storitve My Dell Downloads:

- 1. Pojdite na downloadstore.dell.com/media.
- Sledite navodilom na zaslonu in se registrirajte ter prenesite programsko opremo.
- Ponovno namestite programsko opremo ali ustvarite varnostno kopijo za poznejšo rabo.

## Sistemska sporočila

Če računalnik zazna težavo ali napako, lahko prikaže sistemsko sporočilo, ki pomaga pri ugotavljanju vzroka in odpravljanju težave.

OPOMBA: če prikazanega sporočila ni med naslednjimi primeri, glejte dokumentacijo operacijskega sistema ali programa, ki je bil zagnan med prikazom sporočila. Poleg tega si lahko ogledate tudi *Tehnična navodila Dell*, ki so na voljo na trdem disku ali spletnem mestu support.dell.com/manuals ali pa se obrnete na Dell (glejte razdelek »Kontaktiranje družbe Dell« na strani 79). Alert! (Opozorilo!) Previous attempts at booting this system have failed at checkpoint [nnnn]. (Prejšnji poskusi zagona sistema so bili neuspešni na točki preverjanja [nnnn]). For help in resolving this problem, please note this checkpoint and contact Dell Technical Support (Za pomoč pri odpravljanju te težave si zapišite to točko preverjanja in se obrnite na Dellovo tehnično podporo) – računalnik se trikrat zapored ni zagnal zaradi iste napake. Obrnite se na družbo Dell (glejte razdelek »Kontaktiranje družbe Dell« na strani 79).

CMOS checksum error (Napaka nadzorne vsote CMOS) – možna okvara sistemske plošče ali skoraj prazna baterija RTC. Zamenjajte akumulator (glejte *Priročnik za servisiranje* na spletnem mestu support.dell.com/manuals) ali kontaktirajte družbo Dell (glejte razdelek »Kontaktiranje družbe Dell« na strani 79). Hard-disk drive failure (Napaka pogona trdega diska) – možna okvara pogona trdega diska med samodejnim preizkusom zagona trdega diska (POST). Obrnite se na družbo Dell (glejte razdelek »Kontaktiranje družbe Dell« na strani 79).

Hard-disk drive failure (Napaka pogona trdega diska) – možna okvara pogona trdega diska med preizkusom zagona trdega diska. Obrnite se na družbo Dell (glejte razdelek »Kontaktiranje družbe Dell« na strani 79).

#### Keyboard failure (Okvara tipkovnice) -

okvara tipkovnice ali odklopljen kabel tipkovnice. Za ponovno namestitev tipkovnice glejte *Priročnik za servisiranje* na spletnem mestu

support.dell.com/manuals.

No boot device available (Ni zagonske naprave) – na trdem disku ni zagonske particije, kabel trdega diska ni priključen ali ni zagonske naprave.

- Če ste za zagonsko napravo izbrali trdi disk, preverite, ali so kabli ustrezno priključeni, pogon pravilno nameščen in izbran za zagonsko napravo.
- Odprite program za namestitev sistema in se prepričajte, da so podatki o vrstnem redu zagona pravilni (glejte *Tehnološka navodila Dell* na trdem disku ali spletnem mestu support.dell.com/manuals).

No timer tick interrupt (Ni prekinitve v delovanju časovnika) – vezje na sistemski plošči je morda pokvarjeno ali pa je prišlo do okvare sistemske plošče. Obrnite se na družbo Dell (glejte razdelek »Kontaktiranje družbe Dell« na strani 79).

#### USB over current error (Napaka prekomernega pretoka prek priključka USB) – odklopite napravo USB. Naprava USB za pravilno delovanje potrebuje več energije. Za priklop naprave USB uporabite zunanji vir napajanja; če pa ima naprava dva kabla USB, priključite oba.

CAUTION – Hard Drive SELF MONITORING SYSTEM has reported that a parameter has exceeded its normal operating range. Dell priporoča, da redno shranjujete varnostne kopije svojih podatkov. A parameter out of range may or may not indicate a potential hard drive problem (Parameter, ki je prekoračil območje normalnega delovanja, lahko pomeni morebitne težave s trdim diskom) – napaka S.M.A.R.T, možna okvara trdega diska. Za pomoč kontaktirajte družbo Dell (glejte razdelek »Kontaktiranje družbe Dell« na strani 79).

### Hardware Troubleshooter (Odpravljanje težav s strojno opremo)

Če naprava med namestitvijo operacijskega sistema ni zaznana ali pa je zaznana, a je nepravilno konfigurirana, lahko s programom za **odpravljanje težav s strojno opremo** odpravite nezdružljivost.

Zagon programa Hardware Troubleshooter:

- **1.** Kliknite Start  $\textcircled{0} \rightarrow \textbf{Pomoč in podpora}$ .
- 2. V iskalno polje vnesite hardware troubleshooter in pritisnite <Enter> za iskanje.
- Iz rezultata iskanja izberite možnost, ki najbolj ustreza težavi, in zaključite postopek odpravljanja težav.

# Dell Diagnostics (Program za diagnostiko Dell)

Če imate težave z računalnikom, izvedite postopke preverjanja, opisane v razdelku »Prenehanje odzivanja in težave s programsko opremo« na strani 47 ter zaženite Dell Diagnostics, preden se obrnete na družbo Dell za tehnično pomoč.

- **OPOMBA:** program Dell Diagnostics deluje samo v Dellovih računalnikih.
- OPOMBA: disk Drivers and Utilities (Gonilniki in pripomočki) ni nujno priložen računalniku.

Poskrbite, da je preizkušana naprava aktivna in prikazana v pripomočku za nastavitev sistema. Pritisnite <F2> med stanjem POST (samodejni preizkus ob vklopu), da dostopate do pripomočka za nastavitev sistema (BIOS).

Zaženite program Dell Diagnostics s trdega diska ali diska *Drivers and Utilities* (Gonilniki in pripomočki).

## Zagon programa Dell Diagnostics s trdega diska

Program Dell Diagnostics je na skriti diagnostični particiji trdega diska.

- OPOMBA: če računalnik ne prikaže slike na zaslonu, kontaktirajte družbo Dell (glejte razdelek »Kontaktiranje družbe Dell« na strani 79).
- Preverite, ali je računalnik priključen v delujočo električno vtičnico.
- 2. Vklopite (ali znova zaženite) računalnik.
- Ko se pojavi logotip DELL<sup>™</sup>, nemudoma pritisnite <F12>. V zagonskem meniju izberite Diagnostics (Diagnostika) in pritisnite <Enter>.

To lahko povzroči zagon programa Pre-Boot System Assessment (PSA) v vašem računalniku.

- OPOMBA: če čakate predolgo in se prikaže logotip operacijskega sistema, počakajte, da se naloži namizje operacijskega sistema Microsoft<sup>®</sup> Windows<sup>®</sup>, nato pa izklopite računalnik in poskusite znova.
- OPOMBA: če se prikaže sporočilo, da ni bilo mogoče najti nobene diagnostične particije, zaženite program Dell Diagnostics z diska *Drivers and Utilities* (Gonilniki in pripomočki).

Če je PSA priklican:

- a. PSA zažene preizkus.
- b. Če se PSA uspešno konča, se prikaže naslednje sporočilo: »No problems have been found with this system so far. Do you want to run the remaining memory tests? This will take about 30 minutes or more. Do you want to continue? (Recommended).« (Do zdaj ni bilo najdenih nobenih

težav s sistemom. Ali želite zagnati preostale preizkuse pomnilnika? To bo trajalo 30 minut ali več. Ali želite nadaljevati? (priporočeno)).

- c. Če imate težave s pomnilnikom, pritisnite <y>, sicer pritisnite <n>.
- d. Prikaže se sporočilo:»Booting Dell Diagnostic Utility Partition. Press any key to continue.« (Zaganjam diagnostično particijo Dell. Za nadaljevanje pritisnite katerokoli tipko).
- e. Pritisnite katero koli tipko, da se odpre okno Choose An Option (Izberite možnost).

### Če PSA ni priklican:

Če želite zagnati program Dell Diagnostics z diagnostične particije na trdem disku, pritisnite poljubno tipko in se pomaknite do okna **Choose an option** (Izberite možnost).

- 4. Izberite preskus, ki ga želite zagnati.
- 5. Če je med preskusom prišlo do napake, se pojavi sporočilo s kodo napake in opisom težave. Zapišite si kodo napake in opis težave ter kontaktirajte družbo Dell (glejte razdelek »Kontaktiranje družbe Dell« na strani 79).
- OPOMBA: servisna številka računalnika je na vrhu vsakega zaslona preskusa. Servisna številka je pomembna pri prepoznavanju računalnika, ko se obrnete na družbo Dell.
- Po končanih preskusih zaprite zaslon preskusa, da se vrnete v okno Choose An Option (Izberite možnost).
- Če želite zapustiti program Dell Diagnostics in ponovno zagnati računalnik, kliknite Exit (Izhod).

## Zagon programa Dell Diagnostics z diska z gonilniki in pripomočki

- OPOMBA:disk Drivers and Utilities (Gonilniki in pripomočki) ni nujno priložen računalniku.
- 1. Vstavite disk Drivers and Utilities (Gonilniki in pripomočki).
- Izklopite in ponovno zaženite računalnik. Ko se pojavi logotip DELL<sup>™</sup>, nemudoma pritisnite tipko <F12>.
- OPOMBA: če čakate predolgo in se prikaže logotip operacijskega sistema, počakajte, da se naloži namizje operacijskega sistema Microsoft<sup>®</sup> Windows<sup>®</sup>, nato pa izklopite računalnik in poskusite znova.
- OPOMBA: naslednji koraki samo enkrat spremenijo zaporedje zagona. Pri naslednjem zagonu se računalnik zažene glede na naprave, ki so določene v programu za namestitev sistema.

- Ko se pojavi seznam zagonskih naprav, označite pogon CD/DVD/CD-RW in pritisnite <Enter>.
- Iz menija izberite možnost Boot from CD-ROM (Zagon s pogona CD-ROM) in pritisnite <Enter>.
- **5.** Vnesite 1 za zagon menija na CD-ju in za nadaljevanje pritisnite <Enter>.
- Na oštevilčenem seznamu izberite Run the 32 Bit Dell Diagnostics (Zaženi 32-bitno Diagnostiko Dell). Če je navedenih več različic, izberite različico, ki je primerna za vaš računalnik.
- 7. Izberite preskus, ki ga želite zagnati.
- 8. Če je med preskusom prišlo do napake, se pojavi sporočilo s kodo napake in opisom težave. Zapišite si kodo napake in opis težave ter kontaktirajte družbo Dell (glejte razdelek »Kontaktiranje družbe Dell« na strani 79).

Uporaba orodij za podporo

- OPOMBA: servisna številka računalnika je na vrhu vsakega zaslona preskusa. Servisna številka je pomembna pri prepoznavanju računalnika, ko se obrnete na družbo Dell.
- Po končanih preskusih zaprite zaslon preskusa, da se vrnete v okno Choose An Option (Izberite možnost).
- Če želite zapustiti program Dell Diagnostics in ponovno zagnati računalnik, kliknite Exit (Izhod).
- 11. Odstranite disk Drivers and Utilities (Gonilniki in pripomočki).

### Uporaba orodij za podporo

## Obnovitev operacijskega sistema

Operacijski sistem v računalniku lahko obnovite tako:

PREVIDNOSTNI UKREP: z možnostjo Dell Factory Image Restore (Obnovitev Dellovih tovarniških nastavitev) ali diskom *Operating System* (Operacijski sistem) trajno izbrišete vse podatkovne datoteke na računalniku. Če je mogoče, pred uporabo teh možnosti ustvarite varnostne kopije podatkov.

| Možnost                                                                      | Uporaba                                                                                                    |
|------------------------------------------------------------------------------|----------------------------------------------------------------------------------------------------|
| Obnovitev sistema                                                            | Uporabite kot prvo rešitev.                                                                                                    |
| Dell DataSafe Local Backup<br>(Dell DataSafe za lokalne<br>varnostne kopije) | Če možnost Obnovitev sistema ni odpravila težave.                                                                                                    |
| Medij za obnovitev sistema                                                   | Če napaka operacijskega sistema onemogoča<br>uporabo možnosti Obnovitev sistema ali aplikacije<br>DataSafe Local Backup (DataSafe za lokalne<br>varnostne kopije). |
|                                                                              | Pri nameščanju tovarniških nastavitev na novo<br>nameščeni trdi disk.                                                                                              |

| Možnost                                                                      | Uporaba                                                               |
|------------------------------------------------------------------------------|-----------------------------------------------------------------------|
| Dell Factory Image Restore<br>(Obnovitev Dellovih tovarniških<br>nastavitev) | Za vrnitev računalnika v stanje delovanja ob<br>prevzemu računalnika. |
| Disk Operacijski sistem                                                      | Samo za ponovno namestitev operacijskega sistema<br>na računalnik.    |

**OPOMBA:** disk *Operacijski sistem* ni nujno priložen računalniku.

## **Obnovitev sistema**

Operacijski sistem Windows vsebuje možnost obnovitve sistema, ki povrne vaš računalnik v stanje (brez vpliva na podatkovne datoteke) pred namestitvijo nezaželene ali težavne programske opreme, strojne opreme ali gonilnikov. Vse spremembe, ki jih izvede Obnovitev sistema, lahko povsem razveljavite.

### Zagon možnosti Obnovitev sistema

1. Kliknite Start 3.

- 2. V polje Iskanje vnesite Obnovitev sistema in pritisnite <Enter>.
- OPOMBA: lahko se prikaže okno Nadzor uporabniškega računa. Če ste skrbnik računalnika, kliknite Continue (Nadaljuj), v nasprotnem primeru pa pred nadaljevanjem kontaktirajte skrbnika.
- 3. Kliknite Next (Naprej) in sledite navodilom na zaslonu.

Če obnovitev sistema ni odpravila težave, lahko razveljavite zadnjo obnovitev sistema.

## Razveljavljanje zadnje obnovitve sistema

- OPOMBA: preden razveljavite zadnjo obnovitev sistema, shranite in zaprite vse odprte datoteke ter zaprite vse odprte programe. Ne spreminjajte, odpirajte ali brišite datotek ali programov, dokler obnovitev sistema ni končana.
- 1. Kliknite Start 💿.
- 2. V polje Iskanje vnesite Obnovitev sistema in pritisnite <Enter>.
- 3. Kliknite Undo my last restoration (Razveljavi mojo zadnjo obnovitev) in kliknite Next (Naprej).

### Dell DataSafe Local Backup (Dell DataSafe za Iokalne varnostne kopije)

PREVIDNOSTNI UKREP: uporaba možnosti Dell DataSafe Local Backup (Dell DataSafe za lokalne varnostne kopije) trajno izbriše vse programe in gonilnike, ki ste jih namestili po prejetju računalnika. Preden uporabite možnost Dell DataSafe Local Backup (Dell DataSafe za lokalne varnostne kopije) ustvarite medije z varnostnimi kopijami aplikacij, ki jih morate namestiti na računalnik. Uporabite možnost Dell DataSafe Local Backup (Dell DataSafe za lokalne varnostne kopije) le, če možnost Obnovitev sistema ni odpravila težav z operacijskim sistemom.

- PREVIDNOSTNI UKREP: čeprav je možnost Dell DataSafe Local Backup (Dell DataSafe za lokalne varnostne kopije) namenjena ohranitvi podatkovnih datotek v računalniku, je pred njeno uporabo priporočljivo ustvariti varnostne kopije podatkov.
- OPOMBA: Dell DataSafe Local Backup (Dell DataSafe za lokalne varnostne kopije) morda ni na voljo v določenih regijah.

**OPOMBA:** če Dell DataSafe Local Backup (Dell DataSafe za lokalne varnostne kopije) ni na voljo v vašem računalniku, obnovite operacijski sistem z možnostjo Obnovitev Dellovih tovarniških nastavitev (glejte »Obnovitev Dellovih tovarniških nastavitev« na strani 68). Z možnostjo Dell DataSafe Local Backup (Dell DataSafe za lokalne varnostne kopije) lahko vrnete trdi disk v stanje delovanja ob nakupu računalnika, ne da bi izbrisali podatkovne datoteke.

Dell DataSafe Local Backup (Dell DataSafe za lokalne varnostne kopije) omogoča:

- Varnostno kopiranje in vrnitev računalnika v prejšnje stanje delovanja.
- Ustvarjanje medija za obnovitev sistema.

### Osnovna različica programa Dell DataSafe Local Backup (Dell DataSafe za lokalne varnostne kopije)

Če želite povrniti tovarniške nastavitve, ne da bi izbrisali podatkovne datoteke:

- 1. Izklopite računalnik.
- Odklopite vse naprave (pogon USB, tiskalnik itd.), ki so priključene na računalnik, ter odstranite nedavno dodano notranjo strojno opremo.
- **OPOMBA:** ne odklopite napajalnika.
- 3. Vklopite računalnik.
- Ko se prikaže logotip DELL<sup>™</sup>, nekajkrat pritisnite <F8>, da odprete okno Advanced Boot Options (Napredne možnosti za zagon).
- OPOMBA: če čakate predolgo in se prikaže logotip operacijskega sistema, počakajte, da se naloži namizje operacijskega sistema Microsoft<sup>®</sup> Windows<sup>®</sup>, nato pa izklopite računalnik in poskusite znova.

- 5. Izberite Repair Your Computer (Popravi računalnik).
- Med System Recovery Options (Možnosti za obnovitev sistema) izberite Dell DataSafe Restore and Emergency Backup (Dell DataSafe obnovitev in zasilna varnostna kopija) in sledite navodilom na zaslonu.
- OPOMBA: postopek obnovitve lahko traja uro ali več, odvisno od velikosti podatkov, ki jih želite obnoviti.
- OPOMBA: za več informacij si oglejte članek 353560 v zbirki znanja na spletnem mestu support.dell.com.

### Nadgradnja v Dell DataSafe Local Backup Professional

OPOMBA: Dell DataSafe Local Backup Professional je morda nameščen v vašem računalniku, če ste ga naročili ob nakupu.

Dell DataSafe Local Backup Professional ponuja dodatne funkcije, ki omogočajo naslednje:

- Varnostno kopiranje in obnovitev računalnika na podlagi vrst datotek
- Varnostno kopiranje datotek v lokalno napravo za shranjevanje
- Razporejanje samodejnega varnostnega kopiranja

Nadgradnjo v Dell DataSafe Local Backup Professional izvedete tako:

- Dvokliknite ikono Dell DataSafe Local Backup 
   v opravilni vrstici.
- 2. Kliknite UPGRADE NOW! (NADGRADI ZDAJ!)
- Sledite navodilom na zaslonu in dokončajte nadgradnjo.

### Medij za obnovitev sistema

PREVIDNOSTNI UKREP: čeprav je medij za obnovitev sistema namenjen ohranitvi podatkovnih datotek v računalniku, je pred njegovo uporabo priporočljivo ustvariti varnostne kopije podatkov.

Z medijem za obnovitev sistema, ki ste ga ustvarili z Dell DataSafe Local Backup (Dell DataSafe za lokalne varnostne kopije), lahko vrnete trdi disk v stanje delovanja ob nakupu računalnika, ne da bi izbrisali podatkovne datoteke.

Medij za obnovitev sistema uporabite v naslednjih primerih:

- Napaka operacijskega sistema onemogoča uporabo možnosti obnovitve, ki so nameščene v računalniku.
- Napaka trdega diska onemogoča obnovo podatkov.

Z medijem za obnovitev sistema povrnete tovarniške nastavitve tako:

- Vstavite medij za obnovitev sistema ali USB ključ in ponovno zaženite računalnik.
- 2. Ko se pojavi logotip DELL<sup>™</sup>, nemudoma pritisnite <F12>.
- OPOMBA: če čakate predolgo in se prikaže logotip operacijskega sistema, počakajte, da se naloži namizje operacijskega sistema Microsoft<sup>®</sup> Windows<sup>®</sup>, nato pa izklopite računalnik in poskusite znova.
- **3.** S seznama izberite ustrezno zagonsko napravo in pritisnite <Enter>.
- 4. Sledite navodilom na zaslonu in dokončajte obnovitev.

### Dell Factory Image Restore (Obnovitev Dellovih tovarniških nastavitev)

→ PREVIDNOSTNI UKREP: uporaba možnosti Dell Factory Image Restore (Obnovitev Dellovih tovarniških nastavitev) trajno izbriše vse podatke s trdega diska in odstrani vse programe ali gonilnike, ki ste jih namestili po prejetju računalnika. Če je mogoče, pred uporabo te možnosti ustvarite varnostno kopijo podatkov. Uporabite možnost Dell Factory Image Restore (Obnovitev Dellovih tovarniških nastavitev) le, če možnost Obnovitev sistema ni odpravila težav z operacijskim sistemom.

OPOMBA: možnost Dell Factory Image Restore (Obnovitev Dellovih tovarniških nastavitev) morda v nekaterih državah ali na nekaterih računalnikih ni na voljo. OPOMBA: če Dell Factory Image Restore (Obnovitev Dellovih tovarniških nastavitev) ni na voljo v vašem računalniku, obnovite operacijski sistem z možnostjo Dell DataSafe Local Backup (Dell DataSafe za lokalne varnostne kopije) (glejte »Dell DataSafe za lokalne varnostne kopije« na strani 63).

Program Dell Factory Image Restore (Obnovitev Dellovih tovarniških nastavitev) uporabite samo kot zadnjo možnost za obnovitev operacijskega sistema. Ta možnost povrne trdi disk v stanje ob nakupu računalnika. Vsi programi ali datoteke, ki ste jih dodali po prejemu vašega računalnika (vključno s podatkovnimi datotekami), so trajno izbrisani s trdega diska. Podatkovne datoteke so dokumenti, preglednice, e-poštna sporočila, digitalne fotografije, glasbene datoteke itd. Če je mogoče, ustvarite varnostno kopijo vseh podatkov pred uporabo programa Dell Factory Image Restore (Obnovitev Dellovih tovarniških nastavitev).

### Delovanje orodja Dell Factory Image Restore (Obnovitev Dellovih tovarniških nastavitev)

- 1. Vklopite računalnik.
- Ko se prikaže logotip DELL<sup>™</sup>, nekajkrat pritisnite <F8>, da odprete okno Advanced Boot Options (Napredne možnosti za zagon).
- OPOMBA: če čakate predolgo in se prikaže logotip operacijskega sistema, počakajte, da se naloži namizje operacijskega sistema Microsoft<sup>®</sup> Windows<sup>®</sup>, nato pa ponovno zaženite računalnik in poskusite znova.
- 3. Izberite Repair Your Computer (Popravi računalnik).

Prikaže se okno System Recovery Options (Možnosti za obnovitev sistema).

- Izberite razporeditev tipkovnice in kliknite Next (Naprej).
- Če želite imeti omogočen dostop do možnosti obnovitve, se prijavite kot lokalni uporabnik. Če želite dostopati do ukaznega poziva, v polje User name (Uporabniško ime) vtipkajte administrator in nato kliknite OK (V redu).
- 6. Kliknite Dell Factory Image Restore (Obnovitev Dellovih tovarniških nastavitev).

Prikaže se pozdravni zaslon programa Dell Factory Image Restore (Obnovitev Dellovih tovarniških nastavitev).

OPOMBA: morda boste morali najprej izbrati Dell Factory Tools (Dellova tovarniška orodja) in nato Dell Factory Image Restore (Obnovitev Dellovih tovarniških nastavitev), odvisno od vaših nastavitev.

- Kliknite Next (Naprej). Prikaže se zaslon Confirm Data Deletion (Potrdite izbris podatkov).
- OPOMBA: Če ne želite obnoviti tovarniških nastavitev, kliknite Cancel (Prekliči).
- Če želite nadaljevati formatiranje trdega diska in obnovitev sistema na tovarniške nastavitve, izberite potrditveno polje in nato kliknite Next (Naprej).

Začne se postopek obnovitve, ki lahko traja pet minut ali več. Ko sta operacijski sistem in tovarniško nameščena programska oprema obnovljena na tovarniške nastavitve, se prikaže sporočilo.

**9.** Kliknite **Finish (Dokončaj)** za ponovni zagon računalnika.
# Iskanje pomoči

Če imate težave z računalnikom, jih lahko z naslednjimi koraki prepoznate in odpravite:

- Za informacije in postopke v zvezi s težavo z računalnikom glejte razdelek »Odpravljanje težav« na strani 43.
- 2. Za več informacij o odpravljanju težav si oglejte *tehnološka navodila Dell* na trdem disku ali pa obiščite **support.dell.com/manuals**.
- Za postopke izvajanja programa Dell Diagnostics glejte razdelek »Dell Diagnostics« na strani 54.
- 4. Izpolnite »Kontrolni seznam za diagnostiko« na strani 78.

- 5. Pri postopkih nameščanja in odpravljanja težav uporabite Dellovo obsežno zbirko spletnih storitev, ki je na voljo na Dellovem spletnem mestu za podporo (support.dell.com). Obsežnejši seznam spletnih strani z Dellovo podporo je na voljo v razdelku »Spletne storitve« na strani 73.
- Če s prejšnjimi koraki niste odpravili težave, glejte razdelek »Pred klicem« na strani 77.
- OPOMBA: Dellovo podporo pokličite s telefona v bližini računalnika, da vam bo osebje za podporo lahko pomagalo pri potrebnih postopkih.
- **OPOMBA:** Dellov hitri servis morda ni na voljo v vseh državah.

Po odzivu Dellovega samodejnega telefonskega sistema vtipkajte vašo številko za hitri servis in klic bo preusmerjen ustrezni osebi za podporo uporabnikom. Če imate številko za hitri servis, odprite mapo **Dell Accessories**, dvokliknite ikono **Express Service Code** in sledite napotkom.

OPOMBA: Nekatere storitve niso vedno na voljo na vseh lokacijah zunaj ZDA. Informacije o razpoložljivosti so na voljo pri lokalnem Dellovem zastopniku.

## Tehnična podpora in storitve za kupce

Dellova storitev za podporo ponuja odgovore na vprašanja v zvezi s strojno opremo Dell. Osebje za podporo uporablja računalniško diagnostiko, ki omogoča hitre in natančne odgovore.

Če želite kontaktirati Dellovo službo za podporo uporabnikom, glejte razdelek »Pred klicem« na strani 77, nato pa poiščite kontaktne informacije za vašo regijo ali obiščite spletno mesto **support.dell.com**.

## DellConnect

DellConnect<sup>™</sup> je preprosto spletno orodje, ki Dellovemu osebju za podporo in servisne storitve omogoča dostop do vašega računalnika po širokopasovni povezavi, diagnosticiranje težave in popravilo pod vašim nadzorom. Za več informacij obiščite www.dell.com/dellconnect.

# Spletne storitve

Več o Dellovih izdelkih in storitvah lahko preberete na naslednjih spletnih straneh:

- www.dell.com
- www.dell.com/ap (samo azijske/ pacifiške države)
- www.dell.com/jp (samo Japonska)
- www.euro.dell.com (samo Evropa)
- www.dell.com/la (Latinska Amerika in karibske države)
- www.dell.ca (samo Kanada)

Dellovo podporo najdete na naslednjih spletnih straneh in e-poštnih naslovih:

### Spletna mesta Dellove podpore

- support.dell.com
- support.jp.dell.com (samo Japonska)
- support.euro.dell.com (samo Evropa)

## E-poštni naslovi Dellove podpore

- mobile\_support@us.dell.com
- support@us.dell.com
- la-techsupport@dell.com (samo Latinska Amerika in karibske države)
- apsupport@dell.com (samo azijske/ pacifiške države)

## E-poštni naslovi za trženje in prodajo izdelkov Dell

- apmarketing@dell.com (samo azijske/ pacifiške države)
- sales\_canada@dell.com (samo Kanada)

## Protokol za anonimni prenos datotek (FTP)

• ftp.dell.com

Prijavite se kot uporabnik: anonymous in za geslo uporabite svoj e-poštni naslov.

## Storitev samodejnega obveščanja o stanju naročila

Stanje katerega koli naročenega izdelka Dell lahko preverite na spletnem mestu **support.dell.com** ali pa uporabite storitev samodejnega obveščanja o stanju naročila. Posnetek bo od vas zahteval informacije, s katerimi bo mogoče najti vaše naročilo in pripraviti poročilo. Za telefonsko številko za svojo regijo glejte razdelek »Kontaktiranje družbe Dell« na strani 79.

Če imate težave z naročilom (če na primer manjkajo deli oz. so le-ti napačni ali pa je prišlo do napake v računu), obvestite Dellovo službo za pomoč uporabnikom. Pred klicem pripravite račun ali dobavnico. Za telefonsko številko za svojo regijo glejte razdelek »Kontaktiranje družbe Dell« na strani 79.

# Informacije o izdelku

Če potrebujete informacije o dodatnih Dellovih izdelkih ali če želite naročiti katerega od izdelkov, obiščite spletno mesto **www.dell.com**. Za telefonsko številko podpore za svoje območje ali za pogovor s svojim zastopnikom glejte razdelek »Kontaktiranje družbe Dell« na strani 79.

## Vračilo izdelkov za popravilo v času garancije ali za vračilo denarja

Vse izdelke pripravite (ali za popravilo ali vračilo denarja) tako:

OPOMBA: Preden vrnete izdelek družbi Dell, ne pozabite varnostno kopirati podatkov s trdih diskov in drugih naprav za shranjevanje v izdelku. Odstranite vse zaupne, lastniške in osebne podatke ter izmenljive medije, kot so CD-ji in pomnilniške kartice. Družba Dell ne odgovarja za kakršne koli zaupne, lastniške ali osebne podatke, izgubljene ali poškodovane podatke ter poškodovane ali izgubljene izmenljive medije, ki so morda priloženi ob vračilu računalnika.  Pokličite Dell in sporočili vam bomo številko za vrnitev izdelka, ki jo morate jasno in vidno zapisati na zunanjo stran škatle.

Za telefonsko številko za svojo regijo glejte razdelek »Kontaktiranje družbe Dell« na strani 79.

- Dodajte kopijo računa in pismo, v katerem pojasnjujete razlog za vračilo.
- 3. Dodajte kopijo kontrolnega seznama za diagnostiko (glejte razdelek »Kontrolni seznam za diagnostiko« na strani 78), na katerem so navedeni preizkusi, ki ste jih zagnali, in sporočila o napakah, o katerih je poročal program Dell Diagnostics (glejte razdelek »Dell Diagnostics« na strani 54).
- 4. Če izdelek vračate za vračilo denarja, dodajte vso dodatno opremo, ki je bila priložena izdelku (napajalni kabli, diskete s programsko opremo, navodila itd.).

#### Iskanje pomoči

- 5. Zapakirajte opremo, ki jo nameravate vrniti, v prvotno (ali enako) embalažo.
- OPOMBA: stroške pošiljanja krijete sami. Prav tako morate zavarovati kateri koli vrnjen izdelek in prevzeti tveganje izgube pri pošiljanju izdelka Dellu. Ne sprejemamo paketov, za katere je potrebno plačilo ob prevzemu.
- OPOMBA: vrnjene izdelke, ki niso v skladu z vsemi zgoraj navedenimi zahtevami, bo družba Dell zavrnila in vrnila pošiljatelju.

## **Pred klicem**

OPOMBA: pred klicem pripravite svojo kodo za hitri servis. Številka omogoča, da Dellov telefonski sistem za samodejno podporo učinkovito preusmeri vaš klic. Morda boste morali sporočiti tudi servisno številko.

### Iskanje servisne številke

Servisna številka vašega računalnika je napisana na nalepki na dnu računalnika.

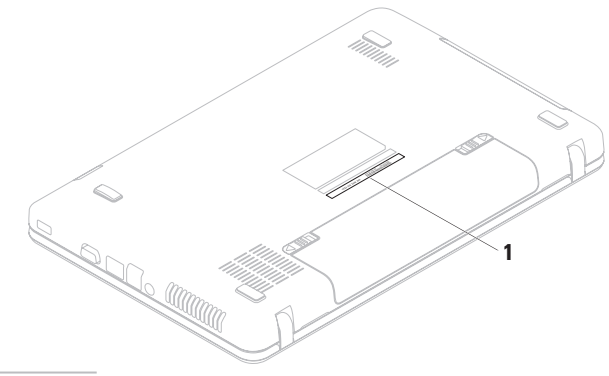

1 Servisna številka

#### Iskanje pomoči

Ne pozabite izpolniti kontrolnega seznama za diagnostiko. Če je mogoče, pred klicem vklopite računalnik in pokličite s telefona v bližini računalnika. Morda boste morali vpisati nekaj ukazov s tipkovnico, posredovati podrobne informacije med postopkom odpravljanja težav ali izvesti druge korake za odpravljanje težav, ki so možni samo na samem računalniku. Poskrbite, da imate v bližini vso računalniško dokumentacijo.

### Kontrolni seznam za diagnostiko

- Ime:
- Datum:
- Naslov:
- Telefonska številka:
- Servisna številka (črtna koda na dnu računalnika):
- Koda za hitri servis:

- Številka za vračilo izdelka (če jo je posredoval Dellov tehnik za podporo):
- Operacijski sistem in različica:
- Naprave:
- Razširitvene kartice:
- Ali ste povezani v omrežje? Da/ne
- Omrežje, različica in omrežni vmesnik:
- Programi in različice:

Če želite izvedeti vsebino datotek za zagon računalnika, si oglejte dokumentacijo operacijskega sistema. Če je v računalnik priključen tiskalnik, natisnite vsako datoteko. Drugače si zapišite vsebino vsake datoteke, preden pokličete družbo Dell.

- Sporočilo o napaki, koda piska ali diagnostična koda:
- Opis težave in izvedeni postopki za odpravljanje težave:

## Vzpostavljanje stika z družbo Dell

Kupci v Združenih državah kličite 800-WWW-DELL (800-999-3355).

OPOMBA: če nimate internetne povezave, lahko kontaktne podatke najdete na računu, embalaži, blagajniškem izpisku ali v katalogu Dellovih izdelkov.

Dell ponuja različne možnosti za servis in podporo prek spleta in telefona. Razpoložljivost storitev je odvisna od države in izdelka; nekatere storitve morda niso na voljo v vašem območju. Kontaktiranje družbe Dell za prodajo, tehnično podporo ali podporo uporabnikom:

- 1. Obiščite www.dell.com/contactdell.
- 2. Izberite državo ali regijo.
- **3.** Glede na potrebe izberite ustrezno povezavo za storitev ali podporo.
- 4. Izberite način kontaktiranja družbe Dell, ki vam ustreza.

# Iskanje dodatnih informacij in virov

| Če želite:                                                                                        | Glejte:                                                                                                    |
|---------------------------------------------------------------------------------------------------|----------------------------------------------------------------------------------------------------|
| znova namestiti operacijski sistem                                                                | razdelek »Medij za obnovitev sistema« na strani 67                                                                                                    |
| zagnati diagnostični program za vaš<br>računalnik                                                 | »Diagnostika Dell« na strani 54                                                                                                    |
| ponovno namestiti sistemsko programsko opremo prenosnega računalnika                              | »My Dell Downloads« na strani 51                                                                                                    |
| več informacij o operacijskem sistemu<br>Microsoft <sup>®</sup> Windows <sup>®</sup> in funkcijah | support.dell.com                                                                                                    |
| nadgraditi računalnik z novimi ali dodatnimi komponentami, kot je nov trdi disk                   | Priročnik za servisiranje na spletnem<br>mestu support.dell.com/manuals                                                                                                    |
| ponovno namestiti ali zamenjati obrabljen<br>ali okvarjen del                                     | OPOMBA: v nekaterih državah<br>lahko odpiranje in zamenjava delov<br>računalnika odvzame pravico do<br>garancije. Preden pričnete z delom v<br>notranjosti računalnika, preverite vašo<br>garancijo in pravilnike za vračilo. |

## Če želite:

poiskati informacije o varnem delu z računalnikom

pregledati informacije o garanciji, pogoje in določila (samo Združene države), varnostna navodila, informacije o predpisih, informacije o ergonomiji in licenčno pogodbo za končnega uporabnika

poiskati svojo servisno številko/kodo za hitri servis – s servisno številko lahko identificirate svoj računalnik na spletnem mestu **support.dell.com** ali kontaktirate tehnično podporo

### Glejte:

dokumentacijo o varnosti in zakonskih predpisih, ki je priložena računalniku, in domačo stran za skladnost s predpisi na spletnem naslovu www.dell.com/regulatory\_compliance

spodnjo stran računalnika

Dellov center za podporo. Za zagon Dellovega centra za podporo kliknite

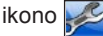

💈 v opravilni vrstici.

| Če želite:                                                                                                    | Glejte:          |
|----------------------------------------------------------------------------------------------------|------------------|
| poiskati gonilnike, prenose in datoteke za branje                                                                                                    | support.dell.com |
| dostopati do tehnične podpore in pomoči v zvezi z izdelki                                                                                                    |                  |
| preveriti stanje svojega naročila za nove<br>nakupe                                                                                                    |                  |
| poiskati rešitve in odgovore na splošna<br>vprašanja                                                                                                    |                  |
| poiskati informacije o najnovejših tehničnih<br>spremembah na računalniku ali napreden<br>tehnično-referenčni material za tehnike ali<br>izkušene uporabnike. |                  |
|                                                                                                    |                  |

Ta razdelek vsebuje informacije, ki jih boste morda potrebovali za nastavitev računalnika, posodobitev gonilnikov in nadgradnjo računalnika.

OPOMBA: ponudbe se lahko razlikujejo glede na regijo. Če želite izvedeti več o nastavitvah vašega računalnika, glejte dokumentacijo računalnika, ki jo najdete v:

*Windows*<sup>®</sup> 7: Start (②→ Vsi programi→ Dell Help Documentation (Dokumentacija Dell za pomoč)

Windows Vista®: Start  $\textcircled{0} \to \mathsf{Pomoč}$  in podpora $\to \mathsf{Dell}$  EDocs (Elektronski dokumenti Dell)

| Model računa                              | Inika      | Procesor       |                                                        |
|-------------------------------------------|------------|----------------|--------------------------------------------------------|
| Dell <sup>™</sup> Inspiron <sup>™</sup> N | 5020       | Inspiron N5020 | Intel <sup>®</sup> Core <sup>™</sup> i3                |
| Dell Inspiron M50                         | 030        |                | Intel Pentium <sup>®</sup> Dual-Core                   |
| Dell Inspiron N50                         | 30         | Inspiron M5030 | AMD <sup>™</sup> Turion <sup>™</sup> II                |
| Sistemski nat                             | oor vezij  |                | AMD Athlon <sup>™</sup> II<br>AMD Sempron <sup>™</sup> |
| Inspiron N5020                            | Intel HM57 | Inspiron N5030 | Intel Core? Duo                                        |
| Inspiron M5030                            | AMD M880G  | inspiron No000 | Intel Pentium DualCore                                 |
| Inspiron N5030                            | Intel GM45 |                | Intel Celeron                                          |

| Pomnilnik                                                                                                    |                                                 | Priključki                                         |                                                                   |
|----------------------------------------------------------------------------------------------------|-------------------------------------------------|----------------------------------------------------|-------------------------------------------------------------------|
| Priključki                                                                                                    | dva uporabniku<br>dostopna priključka<br>SODIMM | Zvok                                               | en vhodni priključek<br>za mikrofon in en<br>stereo priključek za |
| Vrsta                                                                                                    | 1333 MHz DDR3                                   |                                                    | slušalke/zvočnike                                                 |
| Zmogljivosti<br>pomnilniških                                                                                                    | 1 GB, 2 GB in 4 GB                              | Mini-Card                                          | ena reža polovične<br>velikosti                                   |
| modulov                                                                                                    |                                                 | Omrežni vmesnik                                    | priključek RJ45                                                   |
| Možne 1 GB (sistemi, priloženi<br>konfiguracije samo operacijskim<br>sistemom Ubuntu <sup>®</sup> )<br>2 GB, 3 GB, 4 GB in<br>6 GB | USB                                             | trije 4-pinski priključki,<br>združljivi z USB 2.0 |                                                                   |
|                                                                                                    | VGA                                             | en priključek s 15<br>luknjami                     |                                                                   |
| Najmanj                                                                                                    | Najmanj 2 GB (posamezen kanal)                  | Bralnik pomni                                      | lniških kartic                                                    |
| Največ                                                                                                    | 6 GB (dvojni kanal)<br>navodila o nadgradnii    | Podprte kartice                                    | pomnilniška kartica<br>Secure Digital (SD)                        |

Multimedia Card (MMC)

Memory Stick

OPOMBA: navodila o nadgradnji pomnilnika poiščite v Priročniku za servisiranje na spletnem mestu support.dell.com/manuals.

| Komunikacija                        |                                                               | Video                       |                                            |
|-------------------------------------|---------------------------------------------------------------|-----------------------------|--------------------------------------------|
| Omrežni vmesnik 10/100 Ethernet LAN | 10/100 Ethernet LAN                                           | Inspiron N5020              |                                            |
|                                     | na sistemski plošči<br>1G Ethernet (izbirno)                  | Video krmilnik              | Intel HD Graphics                          |
| Brezžično<br>omrežje                | brezžična tehnologija<br>Bluetooth® (izbirno)<br>WLAN a/b/g/n | Video pomnilnik             | do 1.752 MB<br>pomnilnika v skupni<br>rabi |
|                                     |                                                               | Inspiron M5030              |                                            |
| Kamera                              |                                                               | Video krmilnik              | ATI Mobility Radeon <sup>™</sup>           |
| Ločljivost                          | 0,3 milijona slikovnih<br>pik                                 |                             | HD 4250                                    |
| kamere                              |                                                               | Video pomnilnik             | do 3.067 MB                                |
| Ločijivost videa 640 x 480          |                                                               | pomnilnika v skupni<br>rabi |                                            |
|                                     |                                                               | Inspiron N5030              |                                            |
|                                     |                                                               | Video krmilnik              | Mobile Intel GMA<br>4500MHD                |
|                                     |                                                               | Video pomnilnik             | do 358 MB pomnilnika<br>v skupni rabi      |

| Zvok                                     |                             | Zaslon                 |                                               |
|------------------------------------------|-----------------------------|------------------------|-----------------------------------------------|
| Zvočni krmilnik                          | Realtek ALC269Q-VB5         | Hitrost                | 60 Hz                                         |
| Zvočniki                                 | dva 1-vatna zvočnika        | osveževanja            | $0^{\circ}$ (nonst) do $125^{\circ}$          |
| Nadzor glasnosti                         | s programsko                | Delovili kol           | 0 (zapit) 00 155                              |
| J. J. J. J. J. J. J. J. J. J. J. J. J. J | opremo, medijskimi<br>gumbi | Vodoravni vidni<br>kot | 40/40                                         |
| Zaslon                                   |                             | Navpični vidni<br>kot  | 15/30 (H/L)                                   |
| Vrsta                                    | 15,6-palčni HD WLED         | Velikost pike          | 0,252 x 0,252 mm                              |
| Mere                                     | s tehnologijo TrueLife      | Krmilniki              | svetilnost lahko<br>prilagodite z bližnjicami |
| Višina                                   | 193,53 mm<br>(7,61 palca)   |                        | na tipkovnici (za<br>več informacij glejte    |
| Širina                                   | 344,23 mm<br>(13,55 palca)  |                        | Tennoloska navodila<br>Dell)                  |
| Diagonala                                | 396,24 mm<br>(15,60 palca)  |                        |                                               |
| Najvišja ločljivost                      | 1366 x 768                  |                        |                                               |

| Tipkovnica                                     |                                                    | Akumulator                       |                                 |
|------------------------------------------------|----------------------------------------------------|----------------------------------|---------------------------------|
| Število tipk                                   | 86 (ZDA in Kanada);                                | 6-celični »pametni« litij-ionski |                                 |
|                                                | 87 (Evropa);<br>90 (Japonska):                     | Globina                          | 57,64 mm (2,27 palca)           |
|                                                | 87 (Brazilija)                                     | Višina                           | 22,80 mm (0,9 palca)            |
|                                                | · · · ·                                            | Širina                           | 214 mm (8,43 palca)             |
| Sledilna plošo                                 | Sledilna ploščica                                  |                                  | 0,34 kg                         |
| Ločljivost<br>položajev X/Y<br>(pačin grafične | Ločljivost 240 cpi (znakov na položajev X/Y palec) | Napetost                         | 11,1 V pri<br>enosmernem toku   |
| tablice)                                       |                                                    | Čas polnjenja,                   | 4,5 ure                         |
| Velikost                                       |                                                    | ko je racunalnik<br>izklopljen   |                                 |
| Širina                                         | aktivno območje                                    | (približno)                      |                                 |
|                                                | senzorja: 90,00 mm<br>(3,54 palca)                 | Čas delovanja                    | odvisno od pogojev<br>delovanja |
| Višina                                         | pravokotnik: 46,00 mm<br>(1,81 palca)              |                                  |                                 |

| Napajalnik             |                                                     | Fizični opis                            |                                            |
|------------------------|-----------------------------------------------------|-----------------------------------------|--------------------------------------------|
| Vhodna napetost        | 100–240 V pri<br>izmeničnem toku                    | Višina                                  | od 37,74 mm do<br>40,22 mm                 |
| Vhodni tok             | 1,5 A/1,6 A/1,7 A                                   | ×                                       | (od 3,76 cm do 4,01 cm)                    |
| Vhodna frekvenca       | 50-60 Hz                                            | Sirina                                  | 378 mm (14,88 palca)                       |
| Izhodna moč            | 65 W                                                | Globina                                 | 245 mm (9,64 palca)                        |
| Izhodni tok            | 4,43 A (najvišji pri<br>štiri sekundnem<br>impulzu) | Masa<br>(s 6-celičnim<br>akumulatorjem) | možna konfiguracija na<br>manj kot 2,58 kg |
|                        | 3,34 A (stalen)                                     |                                         |                                            |
| Nazivna izhodna<br>moč | 19,5 V pri<br>enosmernem toku                       |                                         |                                            |
| Razpon temperatur      | e:                                                  |                                         |                                            |
| Med<br>delovanjem      | 0 do 40 °C<br>(32 do 104 °F)                        |                                         |                                            |
| V skladišču            | od –40 do 70 °C<br>(od –40 do 158 °F)               |                                         |                                            |

### Okolje računalnika

Razpon temperature:

| Med         | od 0 do 35 °C                         |
|-------------|---------------------------------------|
| delovanjem  | (od 32 do 95° F)                      |
| V skladišču | od –40 do 65 °C<br>(od –40 do 149 °F) |

Relativna vlažnost (najvišja):

| Med         | od 10 do 90 % (brez                 |
|-------------|-------------------------------------|
| delovanjem  | kondenzacije)                       |
| V skladišču | od 5 do 95 % (brez<br>kondenzacije) |

Najvišja izmerjena vibracija (z uporabo naključnega vibracijskega razpona, ki posnema uporabniško okolico):

| Med          | 0,66 GRMS |
|--------------|-----------|
| delovanjem   |           |
| Ko ne deluie | 1.30 GRMS |

### Okolje računalnika

Največji udarec (med delovanjem – izmerjeno s programom Dell Diagnostics na trdem disku in pri 3 ms polsinusnega impulza; med nedelovanjem – izmerjeno pri izklopljenem trdem disku in 2 ms polsinusnega impulza):

| Ko ne deluje 160 G<br>Nadmorska višina (največja):<br>Med delovanjem od –15,2 do 3.048 m<br>V skladišču od –15,2 do 10.668 m<br>Nivo G2 ali manj,<br>kontaminiranosti kot določa<br>zraka ISA-S71.04-1985 | Med<br>delovanjem                 | 30 G za vsako os<br>10-kratni šok             |
|----------------------------------------------------------------------------------------------------|-----------------------------------|-----------------------------------------------|
| Nadmorska višina (največja):<br>Med delovanjem od –15,2 do 3.048 m<br>V skladišču od –15,2 do 10.668 m<br>Nivo G2 ali manj,<br>kontaminiranosti kot določa<br>zraka ISA-S71.04-1985                       | Ko ne deluje                      | 160 G                                         |
| Med delovanjem od –15,2 do 3.048 m<br>V skladišču od –15,2 do 10.668 m<br>Nivo G2 ali manj,<br>kontaminiranosti kot določa<br>zraka ISA-S71.04-1985                                                       | Nadmorska višina (                | največja):                                    |
| V skladišču od –15,2 do 10.668 m<br>Nivo G2 ali manj,<br>kontaminiranosti kot določa<br>zraka ISA-S71.04-1985                                                                                             | Med delovanjem                    | od –15,2 do 3.048 m                           |
| Nivo G2 ali manj,<br>kontaminiranosti kot določa<br>zraka ISA-S71.04-1985                                                                                                    | V skladišču                       | od –15,2 do 10.668 m                          |
|                                                                                                    | Nivo<br>kontaminiranosti<br>zraka | G2 ali manj,<br>kot določa<br>ISA-S71.04-1985 |

# Dodatek

# **Obvestilo o tehnologijah Macrovision**

Ta izdelek vsebuje tehnologijo za zaščito avtorskih pravic, ki je v ZDA zaščitena z določenimi patenti in drugimi pravicami intelektualne lastnine, ki so v lasti družbe Macrovision Corporation in drugih lastnikov pravic. Uporabo te tehnologije za zaščito avtorskih pravic mora odobriti družba Macrovision Corporation in je namenjena samo za domačo ali omejeno uporabo, razen če družba Macrovision Corporation ne določa drugače. Obratno inženirstvo ali razstavitev je prepovedana.

## Informacije za NOM ali uradni mehiški standard (samo Mehika)

Naslednje informacije so v skladu z zahtevami uradnega mehiškega standarda (NOM) zapisane na napravi(-ah), opisani(-h) v tem dokumentu:

### Uvoznik:

Dell México S.A. de C.V. Paseo de la Reforma 2620 – Flat 11° Col. Lomas Altas 11950 México, D.F.

| Zakonsko<br>določena<br>številka modela | Napetost                            | Frekvenca | Poraba<br>električne<br>energije | lzhodna<br>napetost              | Izhodna<br>intenziteta |
|-----------------------------------------|-------------------------------------|-----------|----------------------------------|----------------------------------|------------------------|
| P07F                                    | 100–240 V pri<br>izmeničnem<br>toku | 50-60 Hz  | 1,5 A/1,6/<br>1,7 A              | 19,5 V pri<br>enosmernem<br>toku | 3,34 A                 |

Več podrobnosti je na voljo v varnostnih informacijah, priloženih računalniku.

Dodatne informacije o varnem delu poiščite na domači strani za skladnost s predpisi na naslovu **www.dell.com/regulatory\_compliance**.

# Stvarno kazalo

brezžična omrežna povezava 44

## С

B

CD-ji, predvajanje in ustvarjanje 40

## D

DellConnect 72

Dell DataSafe Online Backup 41

Dell Diagnostics 54

Dell Factory Image Restore (Obnovitev Dellovih tovarniških nastavitev) **68** 

Dell Support Center (Dellovega centra za podporo) **49** 

DVD-ji, predvajanje in ustvarjanje 40

# Ε

električni razdelilniki, uporaba 6 e-poštni naslovi za tehnično podporo 73 e-poštni naslovi za podporo 73

## F

FTP, prijava v, anonimna **73** funkcije programske opreme **40** 

## G

garancijska vračila **75** gonilniki in prenosi **82** 

# Η

Hardware Troubleshooter (Odpravljanje težav s strojno opremo) **54** 

## I

internetna povezava 14 iskanje več informacij 80 ISP

ponudnik internetnih storitev 14 izdelki

informacije in nakup 74

## K

klicanje družbe Dell 77 kontrolni seznam za diagnostiko 78

## L

lučka stanja baterije 26

## Μ

medij za obnovitev sistema 67 mesta za podporo po svetu 73 možnosti ponovne namestitve sistema 60

## 0

obnovitev tovarniških nastavitev 68 odpravljanje težav 43 omrežna povezava popravljanje 44

## Ρ

pomoč

pridobivanje pomoči in podpore pošiljanje izdelkov za vračilo ali popravilo poškodbe, preprečevanje pred klicem pretok zraka, omogočanje

## R

računalnik, nastavitev 5

Stvarno kazalo

## S

sistemska sporočila **51** storitve za stranke **72** 

## T

tehnični podatki težave, odpravljanje težave s pomnilnikom odpravljanje težave s programsko opremo postavitev diagnoze težave z napajanjem, odpravljanje

### V

viri, iskanje več 80

## W

Windows

program compatibility wizard (čarovnik za združljivost programske opreme) 47 Windows, ponovna namestitev 67

## Ž

žična omrežna povezava 7

## Ζ

zmogljivosti računalnika **40** zračenje, zagotovitev **5** 

Natisnjeno na Poljskem.

www.dell.com | support.dell.com

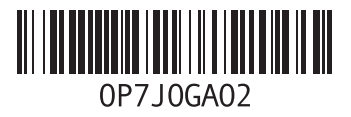